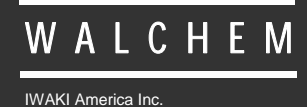

Controllore di pH/ORP Serie WPH/WDP

# Controllore di pH & ORP Serie WPH Manuale d'Istruzioni

Five Boynton Road Hopping Brook Park Holliston, MA 01746 USA TEL: 508-429-1110 FAX: 508-429-7433 WEB: www.walchem.com

#### Avviso

© 2014 WALCHEM, Iwaki America Inc. (di qui in avanti "Walchem") 5 Boynton Road, Holliston, MA 01746 USA (508) 429-1110 All Rights Reserved Printed in USA

#### PROPRIETÀ DEL MATERIALE D'INFORMAZIONE

Le informazioni e le descrizioni contenute in questo manuale sono di proprietà della WALCHEM. Tali informazioni e descrizioni non potranno essere copiate o riprodotte con nessun mezzo né essere diffuse o distribuite, senza una specifica e previa autorizzazione scritta della WALCHEM, 5 Boynton Road, Holliston, MA 01746.

Questo documento è a scopo puramente informativo ed è soggetto a cambiamenti senza previa notifica.

#### DICHIARAZIONE DI GARANZIA LIMITATA

WALCHEM garantisce le apparecchiature di sua produzione e assicura, in base alla sua certificazione, che sono prive di difetti di lavorazione e di materiali, per un periodo di 24 mesi, per le parti elettroniche, e di 12 mesi per le parti meccaniche e per gli elettrodi, a partire dalla data di spedizione dalla fabbrica o del distributore autorizzato, sempre che tali apparecchiature siano sottoposte ad un uso normale o che siano utilizzate in conformità alle istruzioni fornite dalla WALCHEM e per gli scopi indicati per iscritto, all'atto dell'acquisto, qualora ce ne fossero. Ai sensi di questa garanzia, la responsabilità della WALCHEM sarà limitata alla sostituzione o alla riparazione, F.O.B. Holliston, MA U.S.A., di qualsiasi apparecchiatura difettosa o di parti, le quali, rimandate alla WALCHEM, con i costi di trasporto prepagati, siano state esaminate e riconosciute difettose dalla WALCHEM. Le parti sostituibili in materiale elastometrico e quelle in vetro sono soggette ad usura, pertanto non sono coperte dalla garanzia.

QUESTA GARANZIA ESCLUDE OGNI ALTRA GARANZIA ESPRESSA O IMPLICITA, RELATIVA ALLA DESCRIZIONE, QUALITÀ, COMMERCIABILITÀ E CONFORMITÀ PER OGNI PARTICOLARE SCOPO, UTILIZZO O ALTRA APPLICAZIONE.

P/N 180395 Rev. M Jul 2014

# INDICE

| <b>1.0</b> . INT                                                                                                    | RODUZIONE                                                                                                    | 1                                                                                                    |
|----------------------------------------------------------------------------------------------------|----------------------------------------------------------------------------------------------------|----------------------------------------------------------------------------------------------------|
| 2.0. SPE                                                                                                    |                                                                                                    | 2                                                                                                    |
| 2.1                                                                                                    | Prestazioni                                                                                                    | 2                                                                                                    |
| 2.2                                                                                                    | Elettriche: Ingresso/Uscita                                                                                                    | 2                                                                                                    |
| 2.3                                                                                                    | Meccaniche                                                                                                    | 3                                                                                                    |
| 2.4                                                                                                    | Variabili dei WPH/WDP e suoi limiti                                                                                                    | 3                                                                                                    |
| 3.0. RIM                                                                                                    | OZIONE IMBALLAGGIO E INSTALLAZIONE                                                                                                    | 4                                                                                                    |
| 3.1                                                                                                    | Rimozione dell'Unità dall'imballaggio                                                                                                    | 4                                                                                                    |
| 3.2                                                                                                    | Montaggio del controllore                                                                                                    | 4                                                                                                    |
| 3.3                                                                                                    | Installazione                                                                                                    | 4                                                                                                    |
| 3.4                                                                                                    | Definizioni delle Icone                                                                                                    | 5                                                                                                    |
| 3.5                                                                                                    | Installazione elettrica                                                                                                    | 7                                                                                                    |
| 4.0. PAN                                                                                                    | IORAMICA FUNZIONI                                                                                                    | 18                                                                                                    |
| 4.1                                                                                                    | Pannello anteriore                                                                                                    | 18                                                                                                    |
| 4.2                                                                                                    | Display                                                                                                    | 18                                                                                                    |
| 4.3                                                                                                    | Keypad                                                                                                    | 19                                                                                                    |
| 4.4                                                                                                    | Codice di Accesso                                                                                                    | 19                                                                                                    |
| 4.5                                                                                                    | Avviamento                                                                                                    | 19                                                                                                    |
| 4.6                                                                                                    | Arresto                                                                                                    | 19                                                                                                    |
|                                                                                                    |                                                                                                    | ~~                                                                                                    |
| 5.0. FUR                                                                                                    | IZIONAMENIO                                                                                                    | 20                                                                                                    |
| 5.0. FUN<br>5.1                                                                                                    | IZIONAMENIO<br>Menù Principale (Main Menu)                                                                                                    | <b> 20</b><br>20                                                                                         |
| 5.0. FUN<br>5.1<br>5.2                                                                                                    | IZIONAMENTO<br>Menù Principale (Main Menu)<br>Menù Sensore (Sensor Menu)                                                                                                    | 20<br>20<br>22                                                                                           |
| 5.0. FUN<br>5.1<br>5.2<br>5.3                                                                                                    | IZIONAMENTO<br>Menù Principale (Main Menu)<br>Menù Sensore (Sensor Menu)<br>Menù Temperatura (Temperature Menu)                                                                                                    | 20<br>20<br>22<br>28                                                                                     |
| 5.0. FUN<br>5.1<br>5.2<br>5.3<br>5.4                                                                                                    | AZIONAMENTO<br>Menù Principale (Main Menu)<br>Menù Sensore (Sensor Menu)<br>Menù Temperatura (Temperature Menu)<br>Menù Controllo 1 - Controllo 4 (PER CONTROLLORI ON/OFF)                                                                                                    | 20<br>20<br>22<br>28<br>29                                                                               |
| 5.0. FUN<br>5.1<br>5.2<br>5.3<br>5.4<br>5.5                                                                                                  | AZIONAMENTO<br>Menù Principale (Main Menu)<br>Menù Sensore (Sensor Menu)<br>Menù Temperatura (Temperature Menu)<br>Menù Controllo 1 - Controllo 4 (PER CONTROLLORI ON/OFF)<br>Menù Controllo 1 - Controllo 4 (PER CONTROLLORI PROPORZIONALI)                                                                                                    | 20<br>20<br>22<br>28<br>29<br>34                                                                         |
| 5.0. FUN<br>5.1<br>5.2<br>5.3<br>5.4<br>5.5<br>5.6                                                                                           | IZIONAMENTO         Menù Principale (Main Menu)         Menù Sensore (Sensor Menu)         Menù Temperatura (Temperature Menu)         Menù Controllo 1 - Controllo 4 (PER CONTROLLORI ON/OFF)         Menù Controllo 1 - Controllo 4 (PER CONTROLLORI PROPORZIONALI)         Menù Interlock                                                                                                    | 20<br>22<br>28<br>29<br>34<br>37                                                                         |
| 5.0. FUN<br>5.1<br>5.2<br>5.3<br>5.4<br>5.5<br>5.6<br>5.7                                                                                    | IZIONAMENTO         Menù Principale (Main Menu)         Menù Sensore (Sensor Menu)         Menù Temperatura (Temperature Menu)         Menù Controllo 1 - Controllo 4 (PER CONTROLLORI ON/OFF)         Menù Controllo 1 - Controllo 4 (PER CONTROLLORI PROPORZIONALI)         Menù Interlock         Menù 4-20 mA_1 et 2 (Opzionale)                                                                                                    | 20<br>22<br>28<br>29<br>34<br>37<br>38                                                                   |
| 5.0. FUN<br>5.1<br>5.2<br>5.3<br>5.4<br>5.5<br>5.6<br>5.7<br>5.8                                                                             | Image: Action of the second system       Image: Action of the second system         Menù Principale (Main Menu)       Image: Action of the second system         Menù Sensore (Sensor Menu)       Image: Action of the second system         Menù Temperatura (Temperature Menu)       Image: Action of the second system         Menù Controllo 1 - Controllo 4 (PER CONTROLLORI ON/OFF)       Image: Action of the second system         Menù Controllo 1 - Controllo 4 (PER CONTROLLORI PROPORZIONALI)       Image: Action of the second system         Menù Interlock       Image: Action of the second system         Menù 4-20 mA_1 et 2 (Opzionale)       Image: Action of the second system         Menù Tempo (Time Menu)       Image: Action of the second system                                                                                                    | 20<br>20<br>22<br>28<br>29<br>34<br>37<br>38<br>39                                                       |
| 5.0. FUN<br>5.1<br>5.2<br>5.3<br>5.4<br>5.5<br>5.6<br>5.7<br>5.8<br>5.9                                                                      | Image: Access of Menu Principale (Main Menu)         Menù Principale (Main Menu)         Menù Sensore (Sensor Menu)         Menù Temperatura (Temperature Menu)         Menù Controllo 1 - Controllo 4 (PER CONTROLLORI ON/OFF)         Menù Controllo 1 - Controllo 4 (PER CONTROLLORI PROPORZIONALI)         Menù Interlock         Menù 4-20 mA_1 et 2 (Opzionale)         Menù Codice di Accesso (Access Code Menu)                                                                                                    | 20<br>20<br>22<br>28<br>29<br>34<br>37<br>38<br>39<br>40                                                 |
| 5.0. FUN<br>5.1<br>5.2<br>5.3<br>5.4<br>5.5<br>5.6<br>5.7<br>5.8<br>5.9<br>5.10                                                              | Image: Access of Menu (Main Menu)         Menù Principale (Main Menu)         Menù Sensore (Sensor Menu)         Menù Temperatura (Temperature Menu)         Menù Controllo 1 - Controllo 4 (PER CONTROLLORI ON/OFF)         Menù Controllo 1 - Controllo 4 (PER CONTROLLORI PROPORZIONALI)         Menù Interlock         Menù 4-20 mA_1 et 2 (Opzionale)         Menù Codice di Accesso (Access Code Menu)         Datalog Menu                                                                                                    | 20<br>20<br>22<br>28<br>29<br>34<br>37<br>38<br>39<br>40<br>42                                           |
| 5.0. FUN<br>5.1<br>5.2<br>5.3<br>5.4<br>5.5<br>5.6<br>5.7<br>5.8<br>5.9<br>5.10<br>5.11                                                      | Image: Access of Menu Principale (Main Menu)         Menù Principale (Main Menu)         Menù Sensore (Sensor Menu)         Menù Temperatura (Temperature Menu)         Menù Controllo 1 - Controllo 4 (PER CONTROLLORI ON/OFF)         Menù Controllo 1 - Controllo 4 (PER CONTROLLORI PROPORZIONALI)         Menù Interlock         Menù 4-20 mA_1 et 2 (Opzionale)         Menù Tempo (Time Menu)         Menù Codice di Accesso (Access Code Menu)         Datalog Menu         Config Menu                                                                                                    | 20<br>20<br>22<br>28<br>29<br>34<br>37<br>38<br>39<br>40<br>42<br>42                                     |
| 5.0. FUN<br>5.1<br>5.2<br>5.3<br>5.4<br>5.5<br>5.6<br>5.7<br>5.8<br>5.9<br>5.10<br>5.11<br>5.12                                              | Wenù Principale (Main Menu)         Menù Sensore (Sensor Menu)         Menù Temperatura (Temperature Menu)         Menù Controllo 1 - Controllo 4 (PER CONTROLLORI ON/OFF)         Menù Controllo 1 - Controllo 4 (PER CONTROLLORI PROPORZIONALI)         Menù Interlock         Menù Tempo (Time Menu)         Menù Codice di Accesso (Access Code Menu)         Datalog Menu         Config Menu         Upgrade Menu                                                                                                    | 20<br>20<br>22<br>28<br>29<br>34<br>37<br>38<br>39<br>40<br>42<br>44<br>46                               |
| 5.0. FUN<br>5.1<br>5.2<br>5.3<br>5.4<br>5.5<br>5.6<br>5.7<br>5.8<br>5.9<br>5.10<br>5.11<br>5.12<br>6.0. MAI                                  | Wenù Principale (Main Menu)         Menù Sensore (Sensor Menu)         Menù Temperatura (Temperature Menu)         Menù Controllo 1 - Controllo 4 (PER CONTROLLORI ON/OFF)         Menù Controllo 1 - Controllo 4 (PER CONTROLLORI PROPORZIONALI)         Menù Interlock         Menù Tempo (Time Menu)         Menù Codice di Accesso (Access Code Menu)         Datalog Menu         Config Menu         Upgrade Menu                                                                                                    | 20<br>20<br>22<br>28<br>29<br>34<br>37<br>38<br>39<br>40<br>42<br>44<br>46<br><b> 47</b>                 |
| 5.0. FUN<br>5.1<br>5.2<br>5.3<br>5.4<br>5.5<br>5.6<br>5.7<br>5.8<br>5.9<br>5.10<br>5.11<br>5.12<br>6.0. MAI<br>6.1                           | IZIONAMENTO         Menù Principale (Main Menu)         Menù Sensore (Sensor Menu)         Menù Temperatura (Temperature Menu)         Menù Controllo 1 - Controllo 4 (PER CONTROLLORI ON/OFF)         Menù Controllo 1 - Controllo 4 (PER CONTROLLORI PROPORZIONALI)         Menù Interlock         Menù 4-20 mA_1 et 2 (Opzionale)         Menù Codice di Accesso (Access Code Menu)         Datalog Menu         Config Menu         Upgrade Menu         NUTENZIONE                                                                                                    | 20<br>20<br>22<br>28<br>29<br>34<br>37<br>37<br>37<br>38<br>39<br>40<br>42<br>44<br>46<br><b> 47</b>     |
| 5.0. FUN<br>5.1<br>5.2<br>5.3<br>5.4<br>5.5<br>5.6<br>5.7<br>5.8<br>5.9<br>5.10<br>5.11<br>5.12<br>6.0. MAI<br>6.1<br>6.2                    | Menù Principale (Main Menu)<br>Menù Sensore (Sensor Menu)<br>Menù Temperatura (Temperature Menu)<br>Menù Controllo 1 - Controllo 4 (PER CONTROLLORI ON/OFF)<br>Menù Controllo 1 - Controllo 4 (PER CONTROLLORI PROPORZIONALI)<br>Menù Interlock.<br>Menù 4-20 mA_1 et 2 (Opzionale)<br>Menù Tempo (Time Menu)<br>Menù Codice di Accesso (Access Code Menu)<br>Datalog Menu<br>Config Menu<br>Upgrade Menu<br>Manutenzione elettrodo<br>Sostituzione dei fusibili                                                                                                    | 20<br>20<br>22<br>28<br>29<br>34<br>37<br>38<br>39<br>40<br>42<br>44<br>46<br><b> 47</b><br>48           |
| 5.0. FUN<br>5.1<br>5.2<br>5.3<br>5.4<br>5.5<br>5.6<br>5.7<br>5.8<br>5.9<br>5.10<br>5.11<br>5.12<br>6.0. MAI<br>6.1<br>6.2<br>7.0. RIS        | JZIONAMENTO         Menù Principale (Main Menu)         Menù Sensore (Sensor Menu)         Menù Temperatura (Temperature Menu)         Menù Controllo 1 - Controllo 4 (PER CONTROLLORI ON/OFF)         Menù Controllo 1 - Controllo 4 (PER CONTROLLORI PROPORZIONALI)         Menù Interlock         Menù 4-20 mA_1 et 2 (Opzionale)         Menù Codice di Accesso (Access Code Menu)         Datalog Menu         Config Menu         Upgrade Menu         Manutenzione elettrodo         Sostituzione dei fusibili         OLUZIONE DEI PROBLEMI                                                                                                    | 20<br>20<br>22<br>28<br>29<br>34<br>37<br>37<br>38<br>39<br>40<br>42<br>44<br>46<br>47<br>48<br>48<br>48 |
| 5.0. FUN<br>5.1<br>5.2<br>5.3<br>5.4<br>5.5<br>5.6<br>5.7<br>5.8<br>5.9<br>5.10<br>5.11<br>5.12<br>6.0. MAI<br>6.1<br>6.2<br>7.0. RIS<br>7.1 | Image: Second Second | 20<br>20<br>22<br>28<br>29<br>34<br>37<br>38<br>39<br>40<br>42<br>44<br>46<br>47<br>48<br>48<br>48       |

# **1.0 INTRODUZIONE**

I controllori d'ingresso di sensore singolo serie Walchem WPH e d'ingresso di sensore doppio serie WDP sono controllore per montaggio a parete pH/ORP disponibili nelle versioni proporzionali acceso/spento o a impulso modulato. Sono disponibili con quattro relè di comando acceso/spento (WPH410 o WDP410) con due uscite proporzionali d'impulso e due relè di contatto a secco (WPH420 o WDP420) o quattro uscite proporzionali a impulso modulato (WDP440). Una quinta uscita viene utilizzata come allarme diagnostico. Una o due uscite isolate da 4-20 mA sono opzionali.

Essi sono compatibili con qualsiasi elettrodo amplificato. La scelta del funzionamento pH o ORP viene fatta attraverso la tastiera. Inoltre è consentito l'utilizzo di elettrodi di pH in antimonio. È possibile utilizzare la compensazione automatica della temperatura attraverso un ingresso da Pt1000 o Pt100, se viene selezionato il funzionamento come pH. Il controllore richiederà di calibrare l'elettrodo con una periodicità preimpostata. Durante il processo di calibrazione è possibile utilizzare il riconoscimento automatico del tampone.

La nostra esclusiva funzione USB offre la capacità di aggiornare il software del controllore alla versione più recente.

È disponibile un'opzione avanzata di capacità USB. La funzione di file Config (Configurazione) permette di salvare tutti i set point da un controllore su un disco flash USB e poi di importarli in un altro controllore, rendendo veloce e facile la programmazione di controllori multipli. La funzione di data logging permette di salvare le letture e gli eventi degli ultimi 2 mesi su un disco flash USB.

# 2.0 SPECIFICHE

## 2.1 Prestazioni

2.2

| Scala del pH<br>Risoluzione del pH |                         | da -2 a 16 pH<br>0015 unità di pH ( 01 di pH visualizzato)         |                        |                    |                    |  |
|------------------------------------|-------------------------|--------------------------------------------------------------------|------------------------|--------------------|--------------------|--|
| Precisione del pH (Calibrata)      |                         | ± .01 pH                                                           | pri (.or ur pri visuu  | IIZZuto)           |                    |  |
| Scala dell'ORP                     |                         | -1500 to 1500                                                      | mV                     |                    |                    |  |
|                                    | Risoluzione dell'ORP    | 92 μV (1mV v                                                       | isualizzato)           |                    |                    |  |
|                                    | Precisione dell'ORP     | ±1 mV                                                              |                        |                    |                    |  |
| Compensazione Temp (opzionale)     |                         | RTD di platino                                                     | a 100 o 1000 ohm       |                    |                    |  |
|                                    | Scala Temperatura       | 32-212°F (0-10                                                     | 00°C)                  |                    |                    |  |
| ]                                  | Risoluzione Temperatura | ±. 09°F (.05°C                                                     | )                      |                    |                    |  |
|                                    | Precisione Temperatura  | $\pm .9^{\circ}F(\pm .5^{\circ}C)$                                 | )                      |                    |                    |  |
| Elettriche: Ing                    | resso/Uscita            |                                                                    |                        |                    |                    |  |
| Alimentazione elettri              | ica                     | 100-240 VAC                                                        | . 50/60 Hz. 8A         |                    |                    |  |
|                                    |                         | Fusibile: $1.0 \text{ A}$ 5 x 20 mm                                |                        |                    |                    |  |
| Segnali in ingresso                |                         | ,                                                                  | ,                      |                    |                    |  |
|                                    | pH/ORP                  | ±1500 mV                                                           |                        |                    |                    |  |
| Compens                            | azione Temp (opzionale) | Pt100 or Pt1000                                                    |                        |                    |                    |  |
| 1                                  | Interblocco (opzionale) | Contatto pulito, privo di tensione(per es.: flusso, livello, ecc.) |                        |                    |                    |  |
| Uscite                             |                         | 1                                                                  |                        | 1 ,                | , ,                |  |
| Relè alimentati                    |                         | Prealimentato sulla tensione di linea di commutazione del circuito |                        |                    |                    |  |
|                                    |                         | stampato                                                           |                        |                    |                    |  |
|                                    |                         | 6A resistivo, 1/8 I                                                | HP                     |                    |                    |  |
|                                    |                         | Tutti i relè sono d                                                | otati di un fusibile u | inico come gruppo, | la corrente totale |  |
|                                    |                         | per questo gruppo                                                  | non deve superare      | i 6 A              |                    |  |
|                                    | Uscite a impulsi        | Relè allo stato sol                                                | ido                    |                    |                    |  |
|                                    |                         | 150mA, 40 VDC                                                      | Max.                   |                    |                    |  |
|                                    |                         | VLOWMAX = .1                                                       | 3V @ 18 mA             |                    |                    |  |
|                                    | Relè a contatto secco   | 6A (resistive), 1/8                                                | HP                     |                    |                    |  |
|                                    |                         | I relè a contatto se                                               | ecco non sono prote    | tti.               |                    |  |
|                                    | CTRL 1                  | CTRL2                                                              | CTRL 3                 | CTRL 4             | ALARM              |  |
| WPH410                             | Alimentato              | Alimentato                                                         | Dry                    | Dry                | Dry                |  |
| WPH420                             | Pulse                   | Pulse                                                              | Dry                    | Dry                | Dry                |  |
| WDP410                             | Alimentato              | Alimentato                                                         | Alimentato             | Alimentato         | Alimentato         |  |
| WDP420                             | Pulse                   | Pulse                                                              | Dry                    | Dry                | Dry                |  |
| WDP440                             | Pulse                   | Pulse                                                              | Pulse                  | Pulse              | Dry                |  |

*Nota:* Il relè di allarme non è programmabile. Fare riferimento al grafico del Menù Principale per un elenco delle condizioni di errore che attivano il relè di allarme.

| 4-20 mA 1 o 2 (opzionale) | Alimentato internamente            |
|---------------------------|------------------------------------|
|                           | Completamente isolato              |
|                           | Carico resistivo 600 $\Omega$ max. |
|                           | Risoluzione .001% del campo        |
|                           | Precisione $\pm 1\%$ della lettura |
| Aliment. Preamp. pH/ORP   | ±5 VDC, 5 mA                       |
|                           |                                    |

#### Approvazioni di agenzie

| Sicurezza | UL 61010-1:2012 3rd Ed.            |
|-----------|------------------------------------|
|           | CSA C22.2 No. 61010-1:2012 3rd Ed. |
|           | IEC 61010-1:2010 3rd Ed.           |
|           | EN 61010-1:2010 3rd Ed.            |
| EMC       | IEC 61326-1:2005                   |
|           | EN 61326-1:2006                    |

Nota: Per la EN61000-4-3, EN61000-4-6 il controllore era conforme al criterio B. \*Apparecchiatura di Classe A: L'apparecchiatura è utilizzabile industrialmente, per usi diversi da quello domestico e da quelli direttamente collegati alla rete a basso voltaggio (100–240 VAC), utilizzata come rete di alimentazione di edifici impiegati ad uso domestico.

#### 2.3 Meccaniche

Controllore

| Materiale della custodia | Policarbonato                                              |
|--------------------------|------------------------------------------------------------|
| Classificazione NEMA     | NEMA 4X                                                    |
| Dimensioni               | 8.5" x 6.5" x 5.5"                                         |
| Display                  | 2 x 16 caratteri, cristalli liquidi con retroilluminazione |
| Temp. ambiente di lavoro | $32 - 122^{\circ}F(0 - 50^{\circ}C)$                       |
| Temp. di immagazzinaggio | -20 to 180°F (-29 to 82°C)                                 |
|                          |                                                            |

#### Elementi del Flussostato

| Temperatura | 140°F (60°C) max. |
|-------------|-------------------|
| Pressione   | 150 psi max.      |
| Connessioni | 3⁄4" NPTF         |

#### 2.4 Variabili dei WPH/WDP e suoi limiti

| Manù della Sansor                                                                                                    | Limite Basse                                                                                                    | Limite Haute                                                                                                    |
|----------------------------------------------------------------------------------------------------|----------------------------------------------------------------------------------------------------|----------------------------------------------------------------------------------------------------|
| (Giorni di intervallo tra le Calibrazioni) (Days Btwn Cal)                                                                                                    | 0 giorn (inessuno<br>promemoria)                                                                                                    | 59 giorni                                                                                                    |
| Menù della Temperatura                                                                                                    | Nessuna variabile                                                                                                    |                                                                                                    |
| Menù di controllo 1-4                                                                                                    |                                                                                                    |                                                                                                    |
| Set point alto o basso<br>Alarm Point (Punto di allarme) alto o basso<br>Dead Band (Zona morta) (solo uscite di relè)<br>Proportional Band (Banda proporzionale)<br>SPM Rate (Ritmo SPM) minimo (solo uscite impulsi)<br>SPM Rate (Ritmo SPM) massimo (solo uscite impulsi)<br>Sample Period (Tempo di campionatura) (solo uscite di relè)<br>Time Limit (Limite di tempo) (solo uscite di relè)<br>Hold Time (Probe Wash) (Tempo sospeso (Lavaggio Sonda))<br>On Time (Probe Wash) (Tempo On (Lavaggio Sonda)) | -2 pH, -1500 mV<br>-2 pH, -1500 mV<br>0 pH, 0 mV<br>0 pH, 0 mV<br>0 corse/minuto<br>10 corse/minuto<br>0:01 min:sec<br>0:01 min:sec<br>0 secondi<br>1 secondo | 16 pH, 1500 mV<br>16 pH, 1500 mV<br>1,99 pH, 199 mV<br>6,99 pH, 999 mV<br>99 corse/minuto<br>360 corse/minuto<br>30:00 min:sec<br>499:59 min:sec (abilitato)<br>0=illimitato (disabilitato)<br>99 secondi<br>99 secondi |
| Menù della 4-20 mA                                                                                                    |                                                                                                    |                                                                                                    |
| Impostazioni 4 & 20 mA                                                                                                    | -2 pH, -1500 mV                                                                                                    | 16 pH, 1500 mV                                                                                                    |
| Menù della Codice di Accesso<br>Nuovo Valore                                                                                                    | 0                                                                                                    | 9999                                                                                                    |
| Allarmi** (impostare su 0 per disattivare)<br>Haute et basse                                                                                                    | 1%                                                                                                    | 50%                                                                                                    |
| Menù della Datalog (opzionale))<br>Menù della Config (opzionale)<br>Menù della Upgrade                                                                                                    | Nessuna variabile<br>Nessuna variabile<br>Nessuna variabile                                                                                                   |                                                                                                    |

*Nota:* Il relè di allarme non è programmabile. Fare riferimento al grafico del Menù Principale per un elenco delle condizioni di errore che attivano il relè di allarme.

## 3.1 Rimozione dell'Unità dall'imballaggio

Ispezionare il contenuto della scatola. Segnalare immediatamente al trasportatore eventuali segni di danneggiamento sul controllore o sulle sue parti. Contattare il proprio distributore in caso di parti mancanti. La scatola dovrebbe contenere: un controllore della serie WPH/WDP e un manuale di istruzioni. Ogni opzione o accessorio saranno annessi come da ordinazione.

## 3.2 Montaggio del controllore

Il controllore WPH/WDP è provvisto di fori di montaggio, posti sulla custodia.

Questa deve essere montata contro una parete, con il display ad altezza degli occhi, su una superficie libera da vibrazioni, utilizzando tutti e quattro i fori di montaggio, per la massima stabilità. Usare degli ancoraggi M6 (1/4" diametro) che siano idonei al tipo di parete su cui si opera. La custodia è classificata NEMA 4X. La temperatura operativa massima d'ambiente è di 122 °F (50°C). Intorno al controllore devono essere lasciati i seguenti spazi liberi:

|                  | - | <b>.</b>      |
|------------------|---|---------------|
| Parte superiore: |   | 2" (5,08 cm)  |
| Lato sinistro:   |   | 8" (20,32 cm) |
| Lato destro:     |   | 4" (10,16 cm) |
| Parte inferiore: |   | 7" (17,78 cm) |

#### 3.3 Installazione

Dopo aver montato la custodia, le pompe dosatrici possono essere posizionate a qualsiasi distanza dal controllore. L'elettrodo, una volta amplificato, può essere collocato fino a 304 metri di distanza dal controllore. Utilizzare un cavo schermato a coppie intrecciate. Nel cablaggio posizionare sempre i cavi con tensione AC ad almeno 6" (152 mm) di distanza dalle linee di segnale a DC a basso voltaggio (come ad esempio il segnale dell'elettrodo).

#### Installazione dell'elettrodo

I controllori WPH/WDP sono impostati per lavorare con la maggior parte degli elettrodi AMPLIFICATI di pH, ORP o ISE. In caso di dubbio, per l'installazione seguire le istruzioni del produttore dell'elettrodo.

Se avete ordinato il Vostro controllore con un preamplificatore esterno precablato al controllore, collegare semplicemente l'elettrodo al connettore BNC sul preamplificatore. Se state usando la compensazione automatica della temperatura, cablate l'elemento ATC al preamplificatore come mostrato in Figura 3.

Se avete ordinato un preamplificatore esterno separatamente, andate alla Figura 3 per le istruzioni di cablaggio.

NOTA: Il cavo posto tra l'elettrodo e il preamplificatore conduce un segnale con un voltaggio ad alta impedenza estremamente sensibile. Mai tagliare, accoppiare o comunque distruggere l'integrità del cavo, onde evitare di causare letture instabili e sensibilità ai disturbi elettrici.

Le istruzioni per montare fisicamente gli elettrodi nei fluidi di processo varieranno molto, in base al tipo di elettrodo e alle condizioni della Vostra applicazione. Qui di seguito Vi proponiamo alcune indicazioni generali. Fare riferimento alla Figura 1, Installazione Tipica.

L'elettrodo dovrebbe essere installato in modo che le sue superfici di misura rimangano sempre bagnate. Gran parte degli elettrodi va installata in modo verticale, con le superfici di misura rivolte verso il basso. Seguire le avvertenze del produttore, qualora ce ne fossero. Se l'elettrodo dovesse asciugarsi, ciò causerebbe una reazione lenta e una vita breve dello stesso.

Per applicazioni ad immersione, montare l'elettrodo al di sotto del livello minimo della soluzione. Qualora il serbatoio dovesse svuotarsi del tutto, rimuovere l'elettrodo e conservarlo in acqua pulita (non utilizzare acqua demi) o in una soluzione tampone a pH 4, mentre il serbatoio viene riempito. Altrimenti, è possibile installare un circuito di ricircolo, montato in linea con l'elettrodo. Il cavo WEL dell'elettrodo non è resistente all'acqua e deve essere protetto dall'umidità connettendo un tubo alla parte superiore dell'alloggio dell'elettrodo. L'altra estremità del tubo va protetta dall'umidità con un passacavo. Quando si immerge l'elettrodo, assicurarsi che il cavo sia protetto da un pezzo di tubo, sigillato nella parte superiore da un passacavo.

Per applicazioni in linea, nelle quali l'elettrodo è installato su un tubo, l'elettrodo andrebbe posizionato sulla mandata della pompa (sotto la pressione positiva). È meglio utilizzare un sifone ad "U", in modo che, se il flusso si interrompe, l'elettrodo rimanga comunque immerso nella soluzione. In caso non sia possibile interrompere il flusso nel tubo per la pulizia e la calibrazione dell'elettrodo, installare l'elettrodo in un bypass con valvole di isolamento così da consentire la rimozione dell'elettrodo. L'elettrodo andrebbe installato dove c'è un maggior movimento della soluzione e dove esso possa reagire rapidamente alle additivazioni chimiche. Il posizionamento dell'elettrodo rispetto alla collocazione del rifornimento chimico, è fondamentale per un controllo accurato.

Importante: Quando si collega il gruppo portasonde di un elettrodo, utilizzare non più di tre avvolgimenti di nastro Teflon e avvitare nel tubo solo MANUALMENTE. Una stretta eccessiva romperebbe il gruppo portasonde. Non usare sigillanti per tubi, altrimenti la plastica trasparente del flussostato opzionale si potrebbe spaccare!

| Simbolo    | Pubblicazione       | Descrizione                             |
|------------|---------------------|-----------------------------------------|
|            | IEC 417, No.5019    | Terminale di protezione del conduttore  |
|            | IEC 417, No. 5007   | Attivata (alimentazione)                |
| $\bigcirc$ | IEC 417, No. 5008   | Disattivata (alimentazione)             |
| 4          | ISO 3864, No. B.3.6 | Attenzione, rischio di scossa elettrica |
|            | ISO 3864, No. B.3.1 | Attenzione                              |

#### 3.4 Definizioni delle Icone

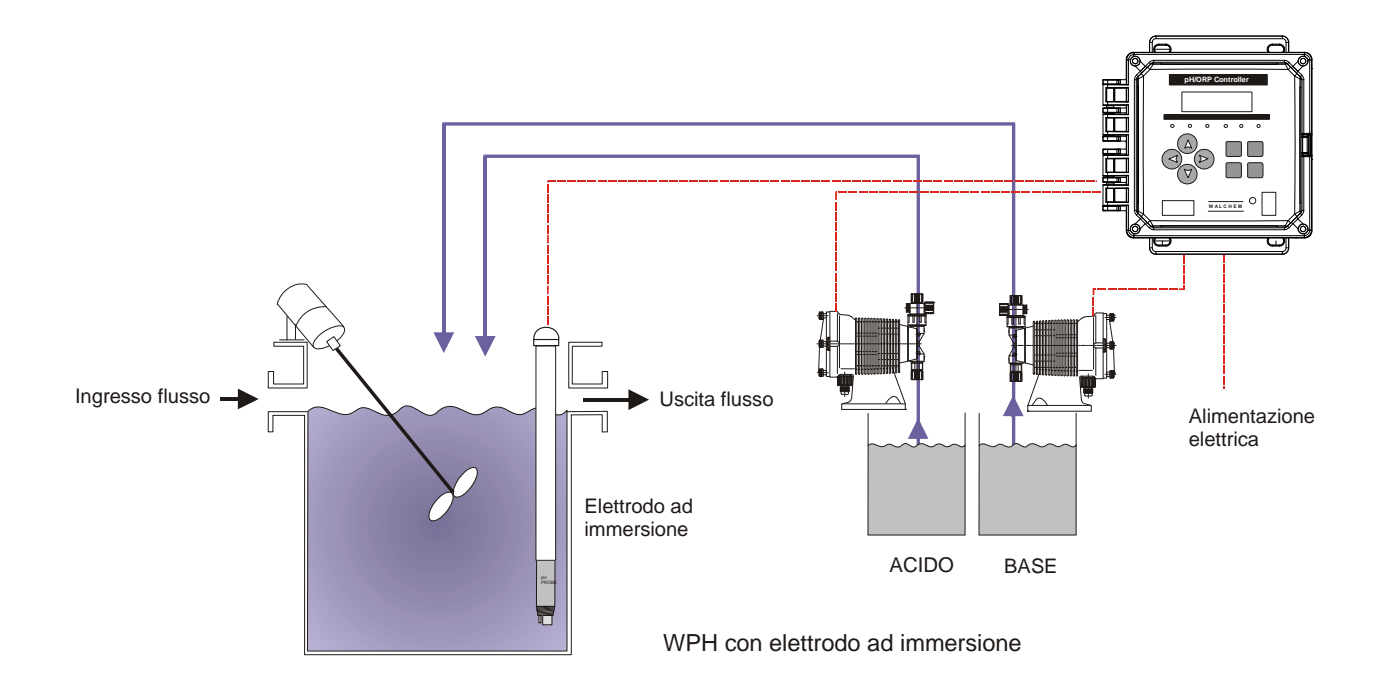

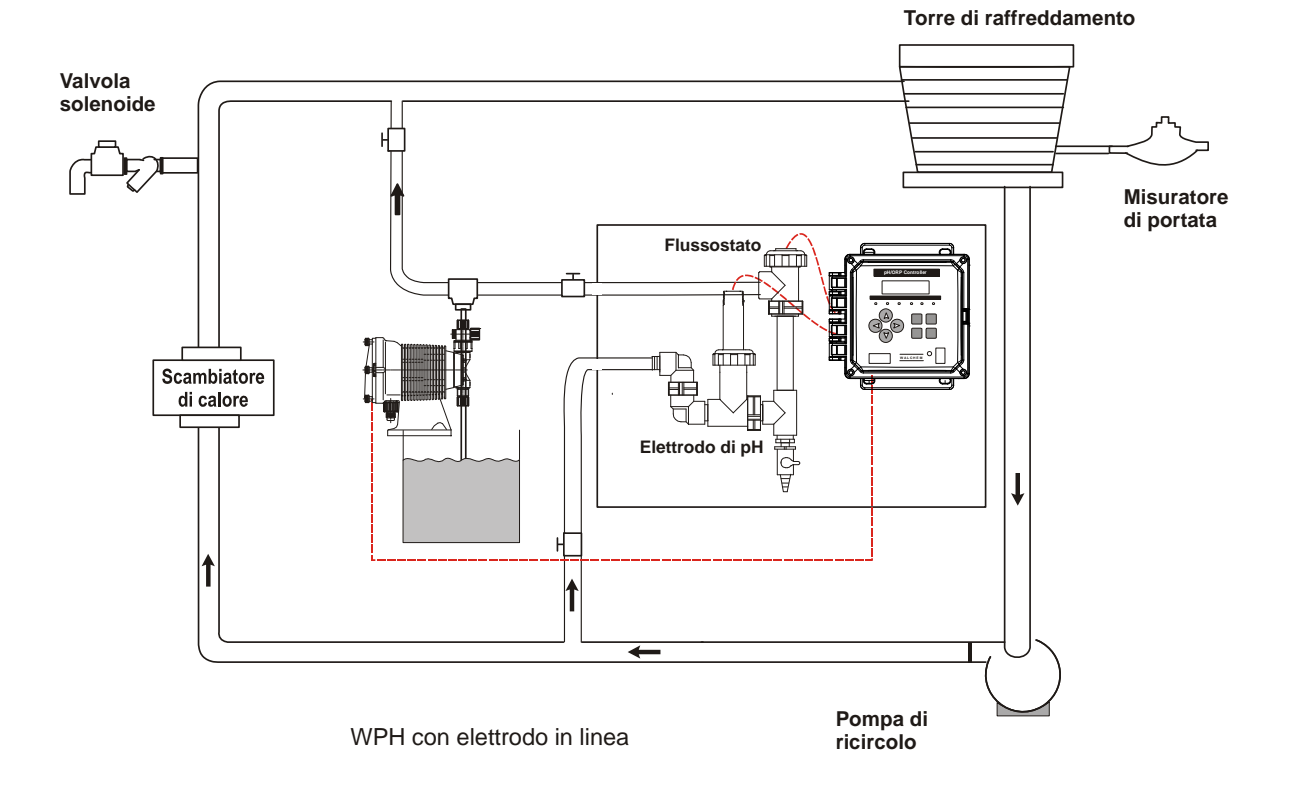

Figura 1 Installazione Tipica

## 3.5 Installazione elettrica

Le varie opzioni standard di cablaggio sono mostrate qui sotto. Il Vostro controllore WPH/WDP giungerà dalla fabbrica precablato o pronto per il cablaggio. A seconda delle opzioni e della configurazione scelta, potrà essere necessario cablare alcuni o tutti i dispositivi di uscita. Fare riferimento alle Figure 3 e 4 per gli schemi delle schede elettroniche e per il cablaggio.

Nota: Quando si cabla l'uscita opzionale 4-20mA o un flussostato distaccato, è opportuno utilizzare un cavo a coppie intrecciate schermate (22-26 AWG). La schermatura dovrebbe terminare al perno di messa a terra del controllore (vedere Figura 4).

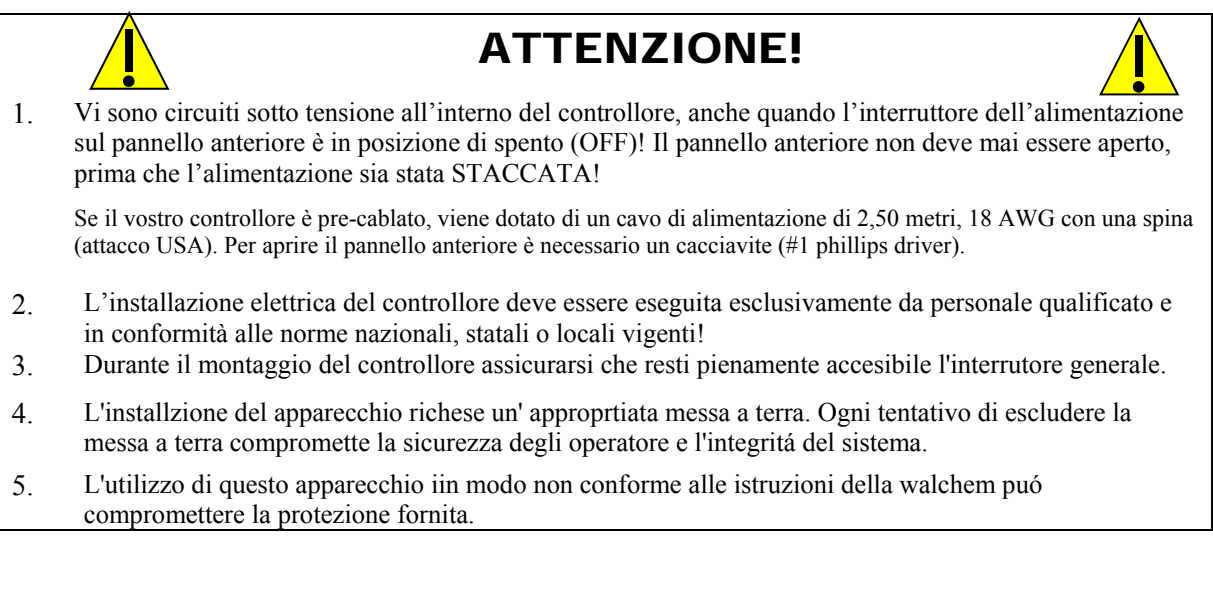

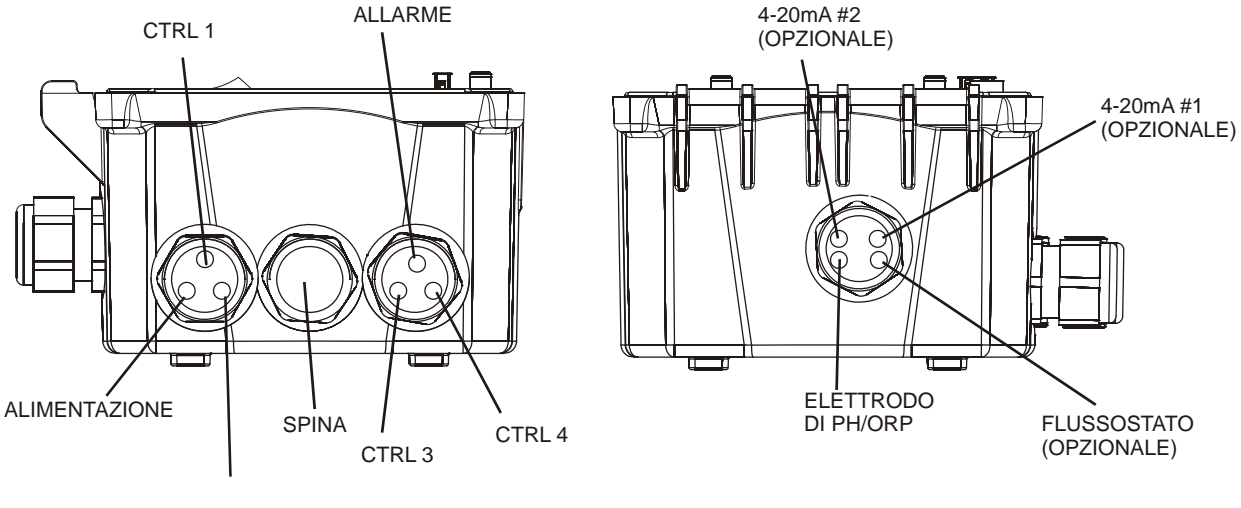

CTRL 2

Figura 2a WPH410 Configurazione Cablaggi

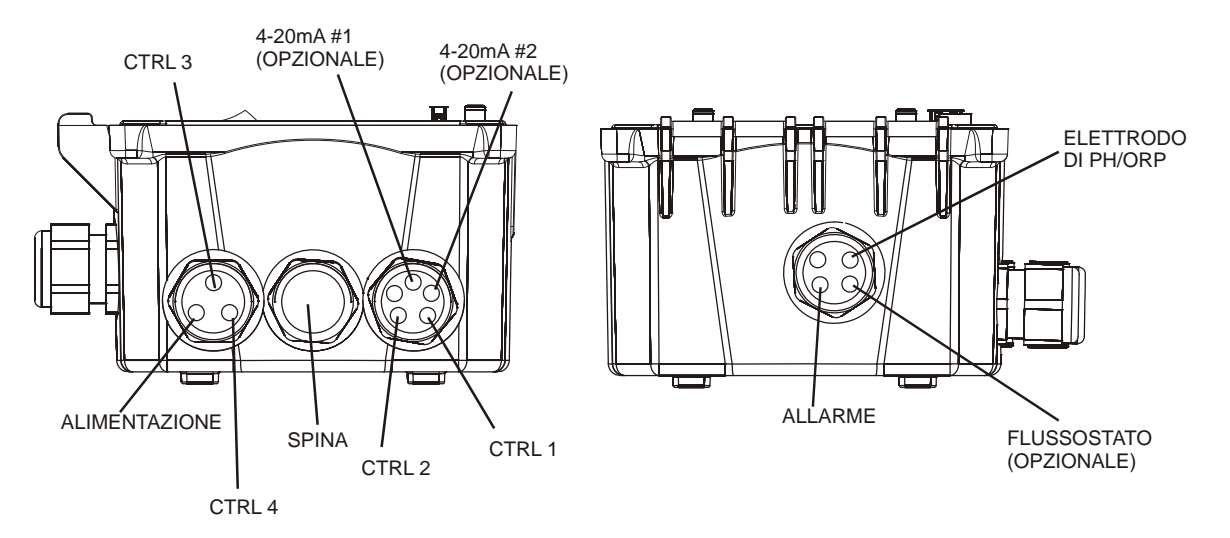

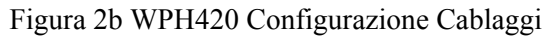

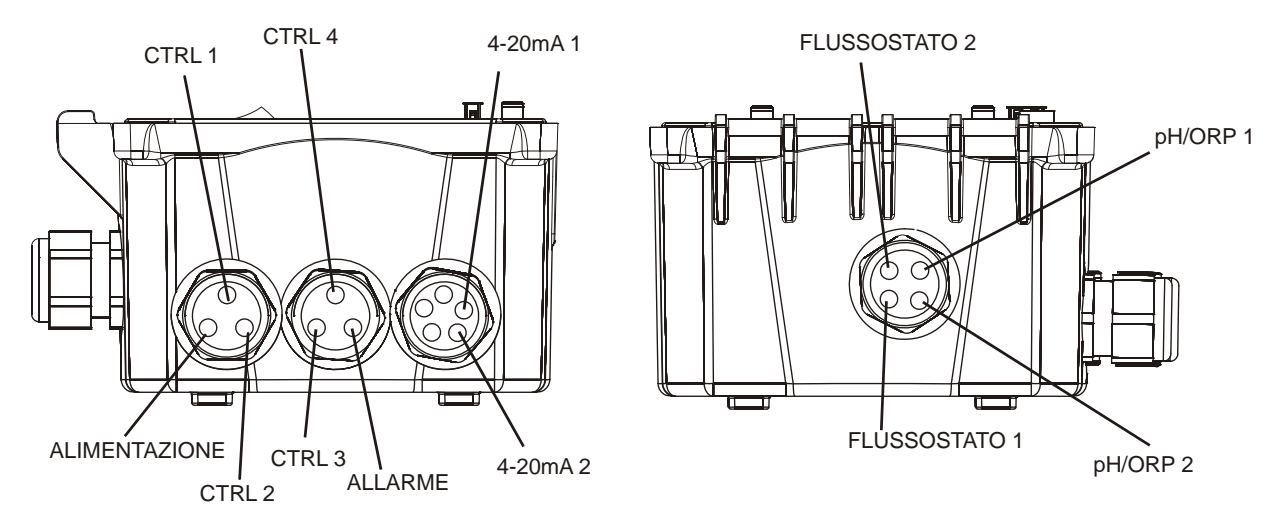

#### Figura 2c WDP410 Configurazione Cablaggi

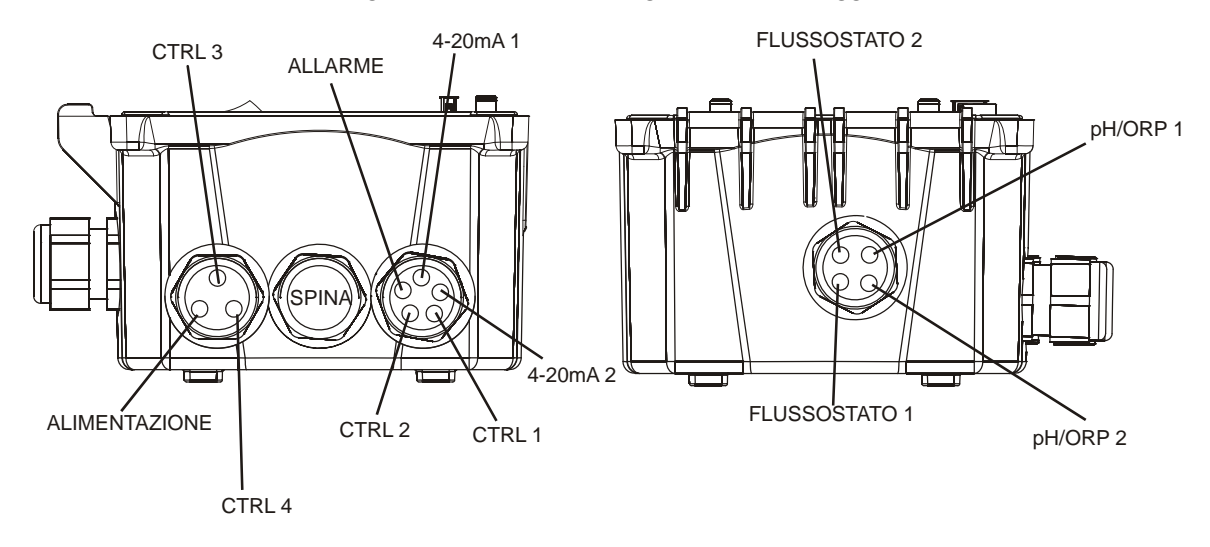

Figura 2d WDP420 Configurazione Cablaggi

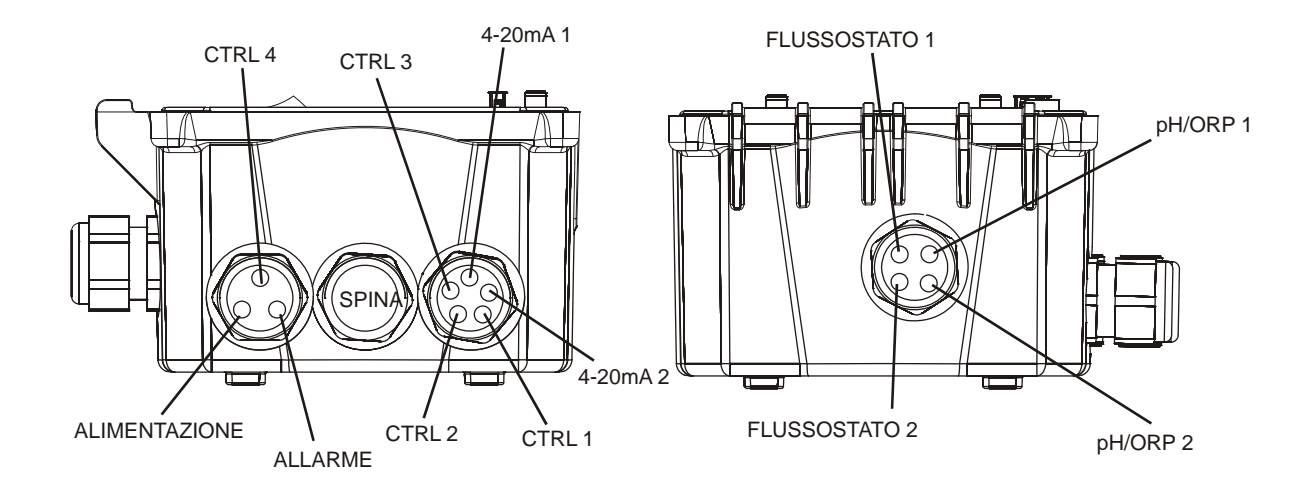

Figura 2e WDP440 Configurazione Cablaggi

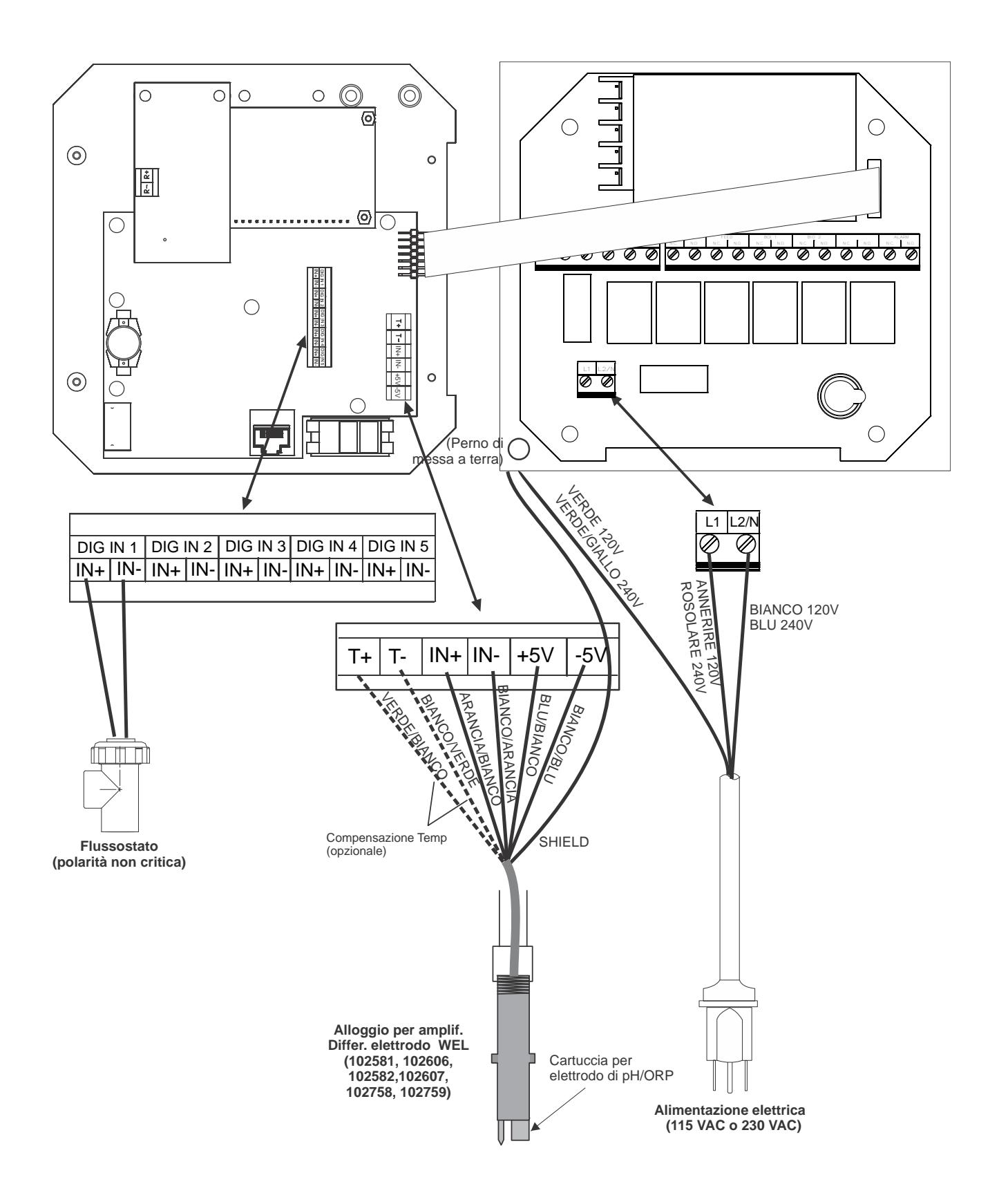

Figura 3a WPH Cablaggio ad un alloggio di elettrodo WEL di pH/ORP

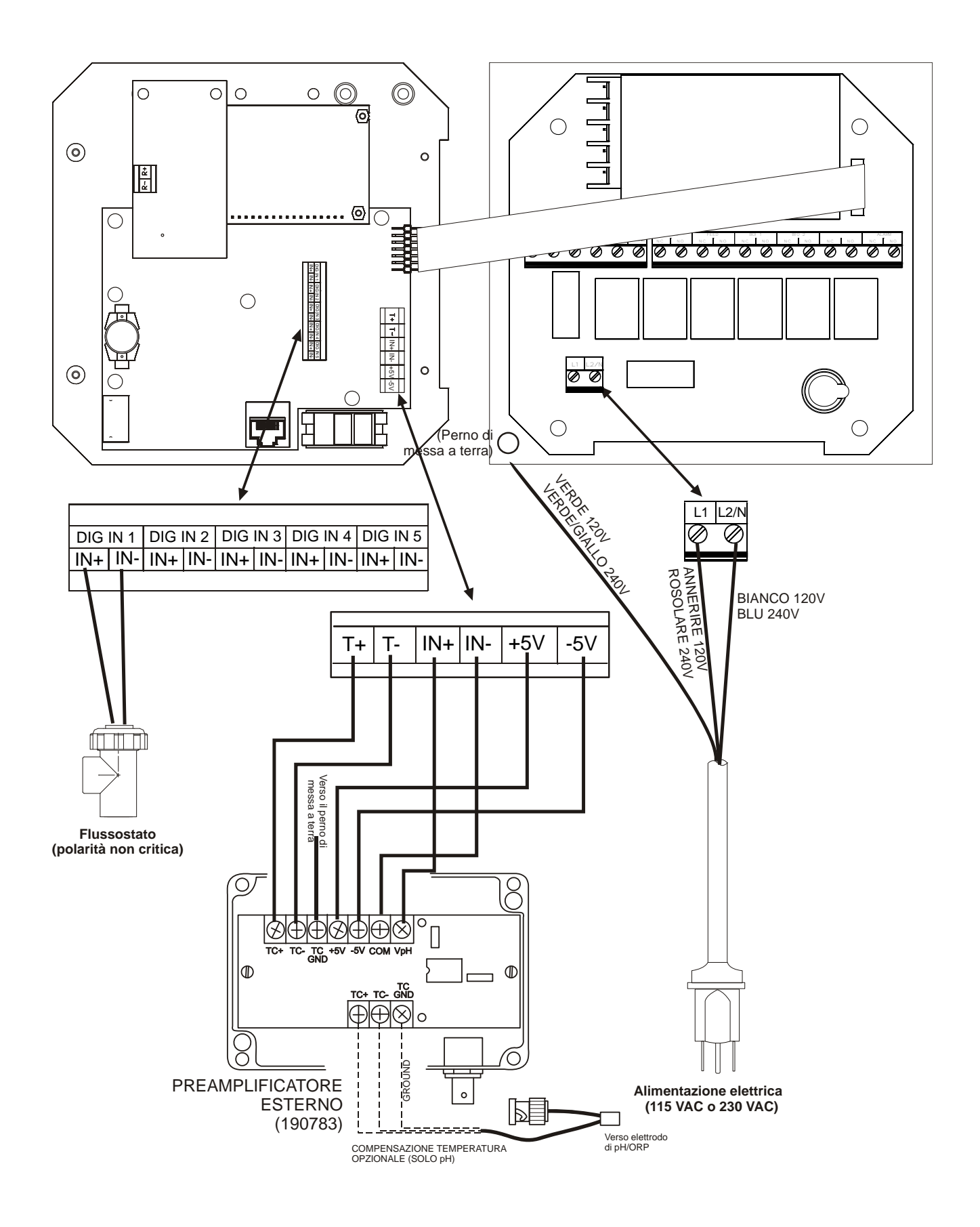

Figura 3b WPH Cablaggio di un elettrodo di pH/ORP & di un preamplificatore esterno

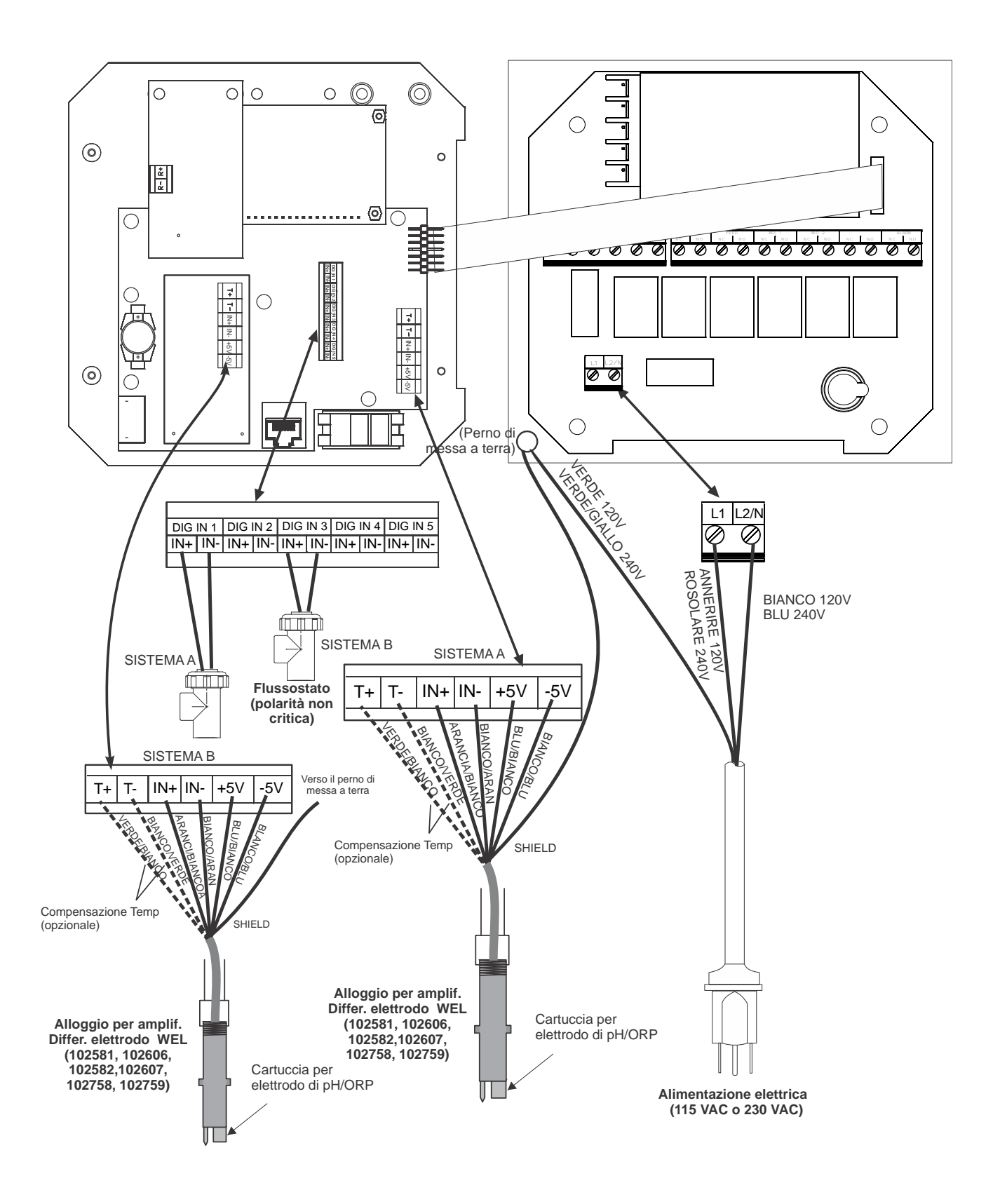

Figura 3c WDP Cablaggio ad un alloggio di elettrodo WEL di pH/ORP

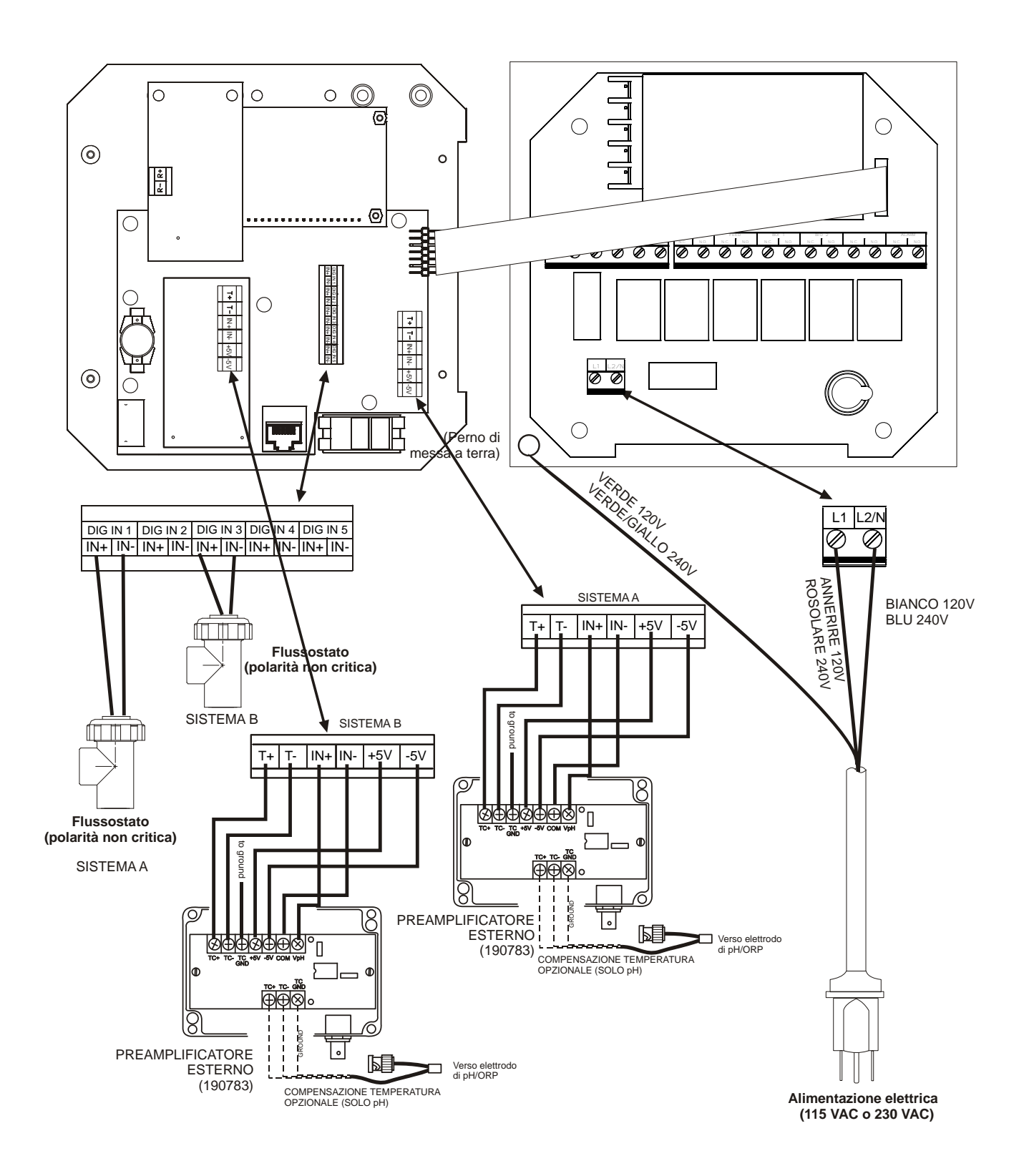

Figura 3d WDP Cablaggio di un elettrodo di pH/ORP & di un preamplificatore esterno

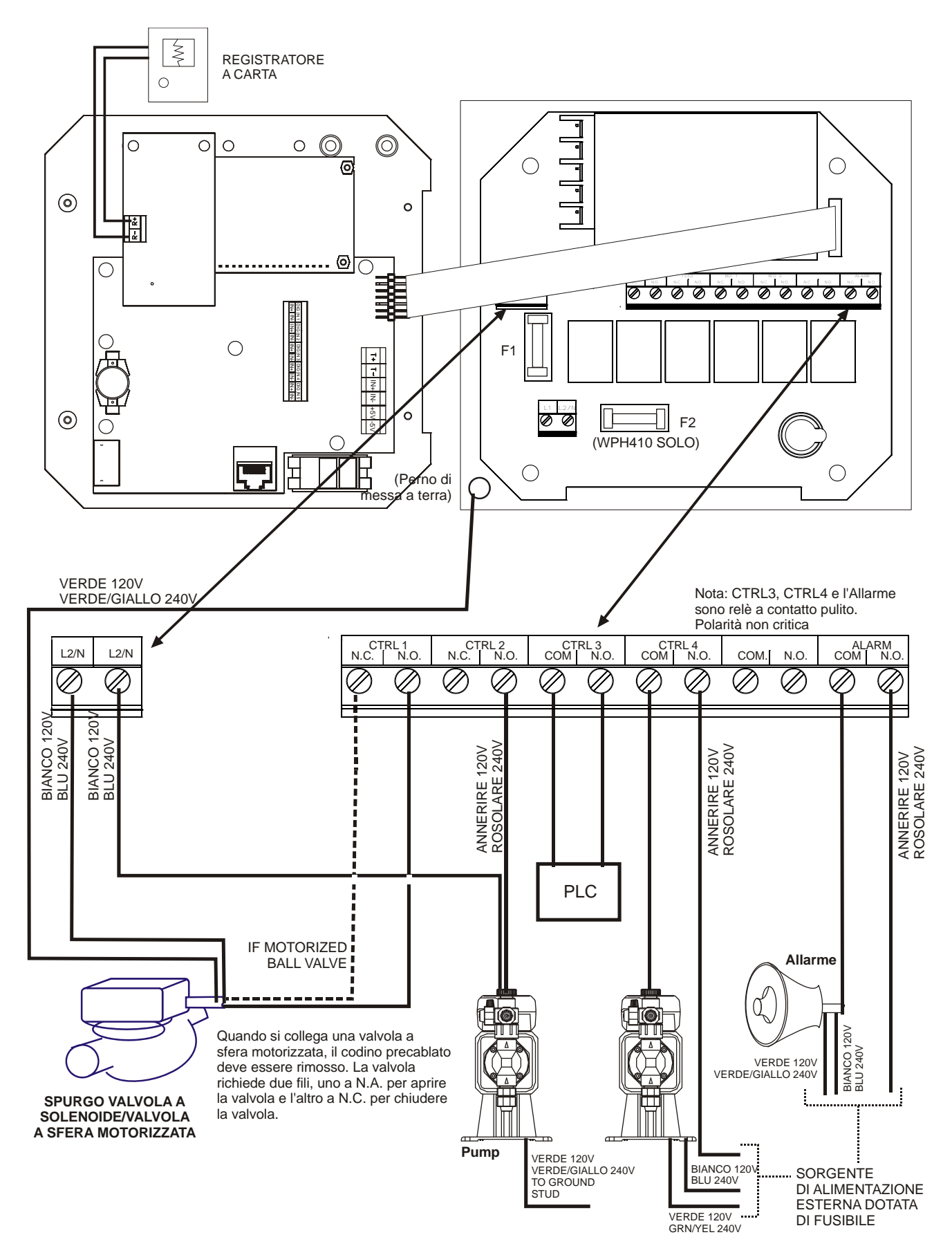

Figura 4a Uscite WPH410

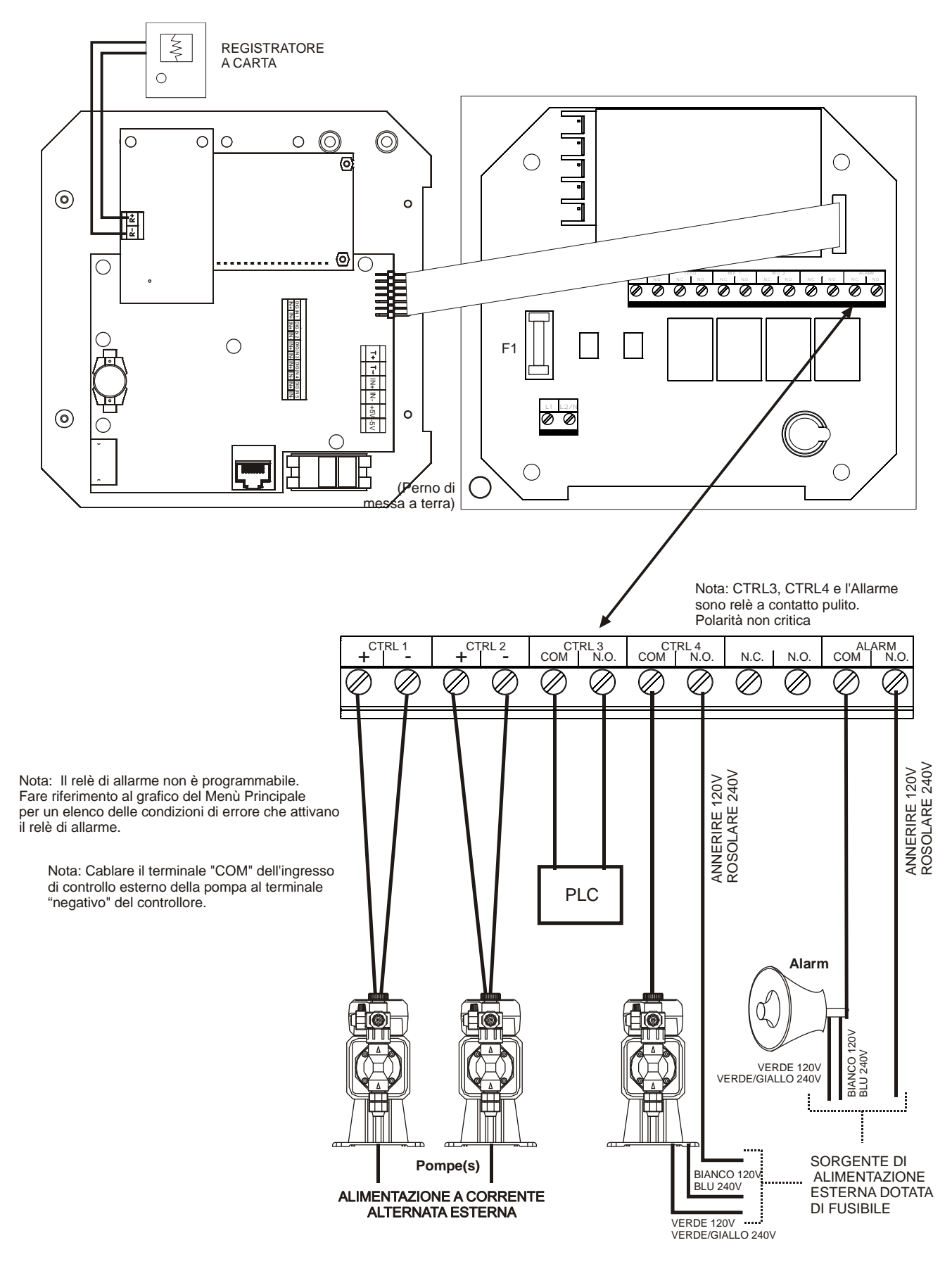

Figura 4b Uscite WPH/WDP420

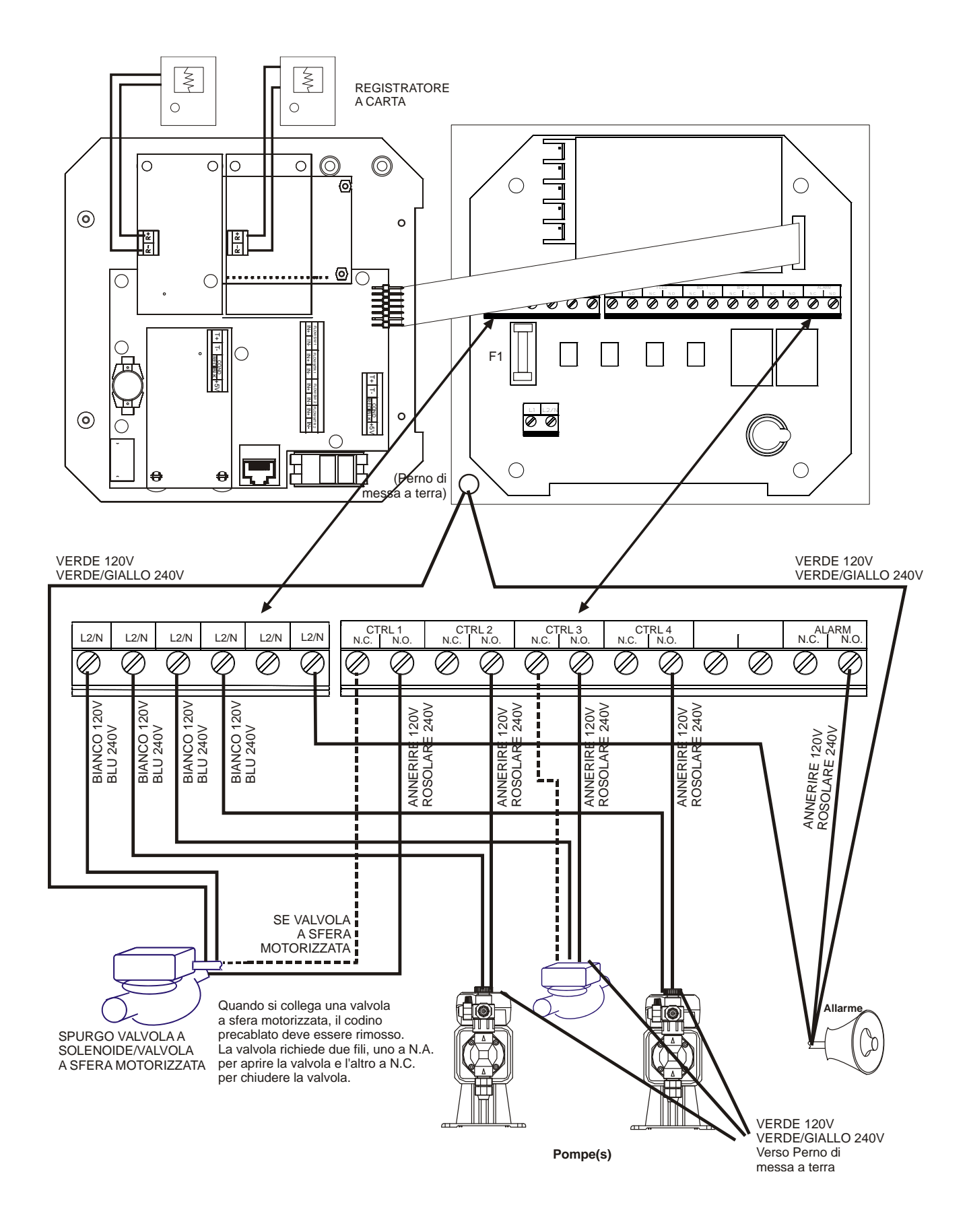

Figura 4c Uscite WDP410

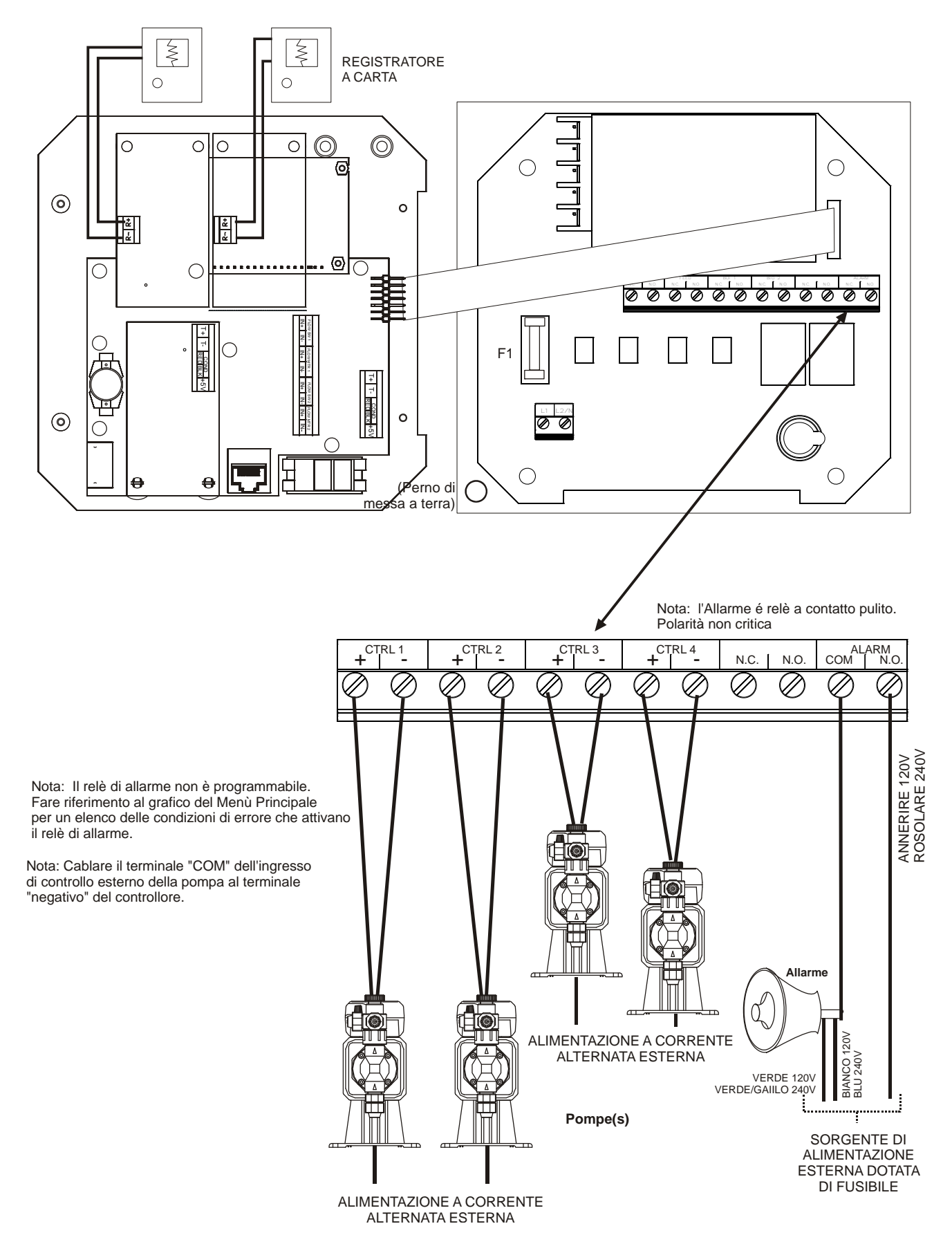

Figura 4d Uscite WDP440

# 4.0 PANORAMICA FUNZIONI

#### 4.1 Pannello anteriore

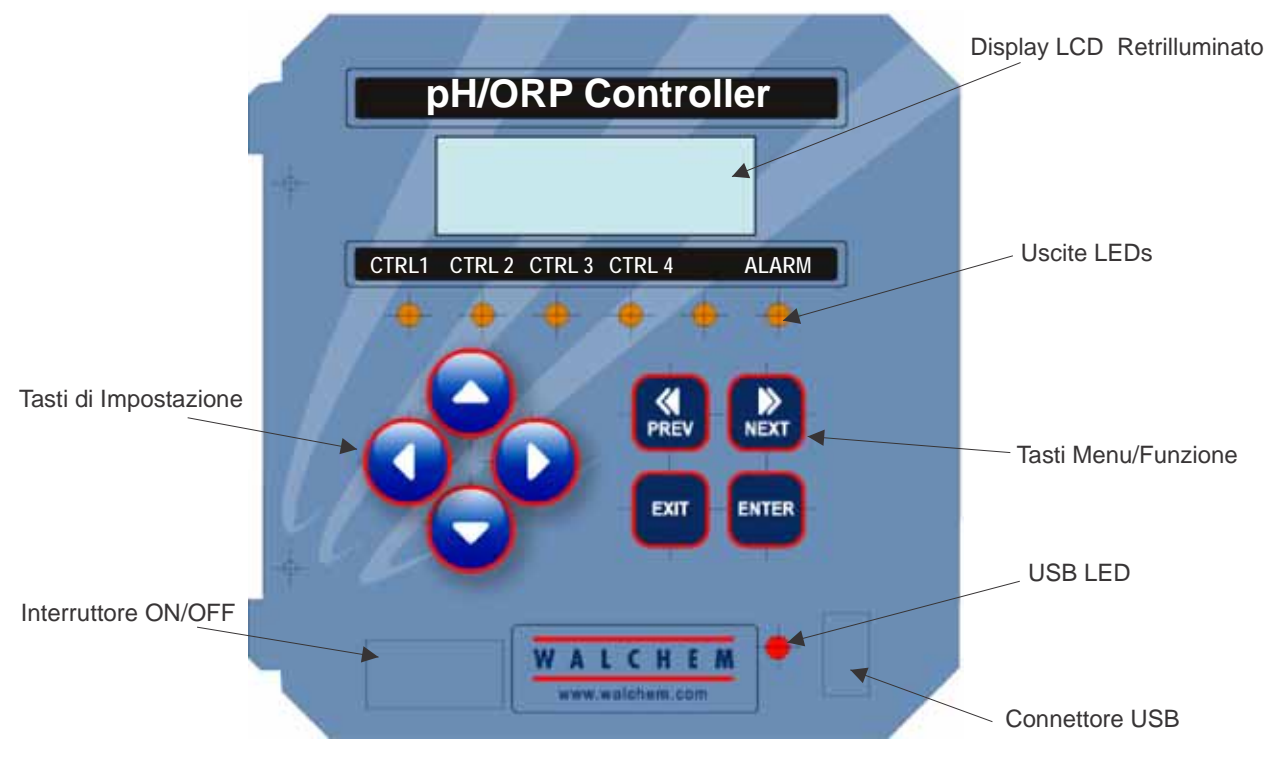

#### 4.2 Display

Mentre il controllore WPH/WDP è acceso è visualizzato uno schermo riepilogativo. Se si ha a disposizione un sensore singolo (WPH), questo display mostrerà un grafico a barra del pH/ORP rispetto al set point, alla lettura del sensore numerico e alle condizioni operative attuali. Se si hanno due sensori (WDP), il grafico a barra sarà sostituito dalla lettura dell'altro sensore.

Verso il centro del grafico a barre ci sono le (S) che indicano i set points. Il grafico a barre crescente a partire dall'estremità sinistra e il punto più estremo sulla destra indica dove il valore corrente è posizionato rispetto ai set point.

La linea inferiore del display riassuntivo mostra i seguenti possibili messaggi di stato: Errore Sonda A/B (Probe A/B Error), Errore Temperatura Sensore A/B (Temp Sensor A/B Error), Periodicità della Calibrazione (Calibration Time), Superamento Tempo Limite di Uscita (Output Timeout), Allarme Max/Min (High/Low Alarm), Campo di Allarme (Range Alarm), Uscita nei limiti (In Range Output), Uscita 1 Attiva (Output 1 On), Uscita 2 Attiva (Output 2 On), Lavaggio Sonda (Probe Wash), Lavaggio Sonda Sospeso (Probe Wash Hold), Normale (Normal) e Interblocco (Interlock).

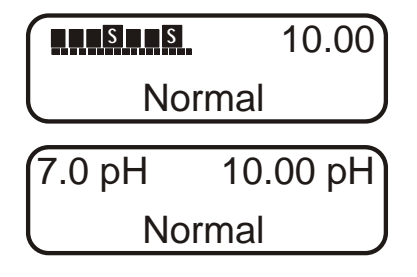

**Display riassuntivo** 

## 4.3 Keypad

La tastiera è costituita da 4 tasti freccia direzionali e 4 tasti funzione. Le frecce servono per muovere il cursore e per cambiare le impostazioni, mentre i tasti funzione servono per immettere i valori e per navigare nelle varie schermate del menù. I tasti funzione sono **ENTER** (INVIO), **EXIT** (USCITA), **NEXT** (SUCCESSIVO), e **PREV** (PRECEDENTE). **NEXT** e **PREV** consentono di muoversi nelle varie opzioni del menù. **ENTER** serve per entrare in un sottomenù e per immettere un valore. **EXIT** serve per uscire dai vari livelli del menù. Se ci si trova nel livello principale del menù, **EXIT** consente di ritornare al display riassuntivo.

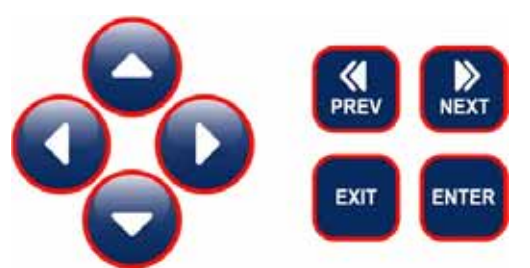

Per cambiare un valore nel sottomenù, i tasti freccia sinistro/destro muovono il cursore a sinistra e a destra, su qualsiasi cifra od opzione che possa essere cambiata. Le frecce SU/GIÙ modificano i valori numerici, aumentando o diminuendo, oppure consentono di spostarsi nelle varie scelte opzionali. Premere ENTER solo quando TUTTI i cambiamenti di una schermata sono stati effettuati.

## 4.4 Codice di Accesso

Il controllore WPH/WDP viene spedito con il Codice di Accesso disattivato. Se si desidera attivarlo, vedere la Sezione 5.10 per il funzionamento. Con il Codice di Accesso attivato, qualsiasi utente può vedere i parametri impostati, ma non può cambiarli. Notare che ciò è una protezione solo contro manomissioni casuali. Utilizzare un lucchetto sul chiavistello del coperchio se si desidera una protezione maggiore.

## 4.5 Avviamento

Avviamento iniziale

Dopo aver montato la custodia e aver cablato l'unità, il controllore è pronto a partire.

Inserire la spina del controllore e premere l'interruttore di accensione per dare corrente all'unità. Dopo pochi istanti il display mostrerà il numero del modello del WPH/WDP e poi ritornerà al normale schermo riassuntivo. Muoversi all'interno dei menù e calibrare gli elettrodi, impostare i parametri di controllo descritti nella Sezione 5, Funzionamento.

Per tornare al display riassuntivo, premere il tasto EXIT finché questo non compare. Il controllore tornerà automaticamente al Display riassuntivo dopo 10 minuti.

#### Avviamento normale

L'avviamento è un procedimento semplice, una volta che le impostazioni sono in memoria, basta controllare i rifornimenti chimici, accendere il controllore, calibrare, se necessario, ed esso inizierà a lavorare.

#### 4.6 Arresto

Per spegnere il controllore WPH/WDP, premere semplicemente il tasto off. La sua programmazione rimane in memoria.

Gli elettrodi devono essere conservati con le superfici di misura umide. Se un arresto dovesse provocare una disidratazione di un elettrodo, esso va rimosso dall'applicazione e va conservato in una soluzione tampone a pH 4.

# 5.0 FUNZIONAMENTO

Queste unità, una volta avviate, mantengono la funzione di controllo ininterrottamente. La programmazione si effettua attraverso la tastiera locale e il display.

Per visionare il livello superiore del menù, premere un tasto qualsiasi. La struttura del menù è suddivisa in ingressi ed uscite. Ciascun ingresso ha il proprio menù per la calibrazione e la scelta delle unità di misura. Ciascuna uscita ha il proprio menù, che include i set points, i valori del timer e le modalità di funzionamento necessari. Dopo 10 minuti di inattività, il display tornerà nella modalità display riassuntivo. Tenere a mente che l'unità continua a controllare anche quando ci si sposta all'interno dei menù.

#### 5.1 Menù Principale (Main Menu)

L'esatta configurazione del Vostro controllore WPH/WDP determina quali sono i menù disponibili. Alcuni menù sono disponibili esclusivamente se vengono selezionate specifiche opzioni. Tutte le impostazioni sono raggruppate all'interno dei seguenti menù principali:

| Sensore           | Compaiono i menù del sensore A e del sensore B se è installata la scheda d'ingresso del 2° sensore (modelli WDP)             |
|-------------------|----------------------------------------------------------------------------------------------------|
| Temperatura       | Compaiono i menù della temperatura A e della temperatura B se è installata la scheda d'ingresso del 2° sensore (modelli WDP) |
| Control 1         |                                                                                                    |
| Control 2         |                                                                                                    |
| Control 3         |                                                                                                    |
| Control 4         |                                                                                                    |
| Interlock A       | Compare solo se è installata la 2° scheda d'ingresso del sensore (modelli WDP)                                               |
| Time (Tempo)      |                                                                                                    |
| 4-20 mA 1         | Solo se l'opzione 4-20mA è installata                                                                                        |
| 4-20 mA 2         | Solo se l'opzione secunda 4-20mA è installata                                                                                |
| Codice di Accesso |                                                                                                    |
| Datalog           | Solo se la funzione avanzata USB è presente nel codice di modello                                                            |
| Config            | Solo se la funzione avanzata USB è presente nel codice di modello                                                            |
| Upgrade           |                                                                                                    |

Il tasto NEXT muove in avanti all'interno di questa lista, mentre il tasto PREV muove all'indietro. Premendo ENTER si entra nel livello inferiore del menù che è al momento visualizzato.

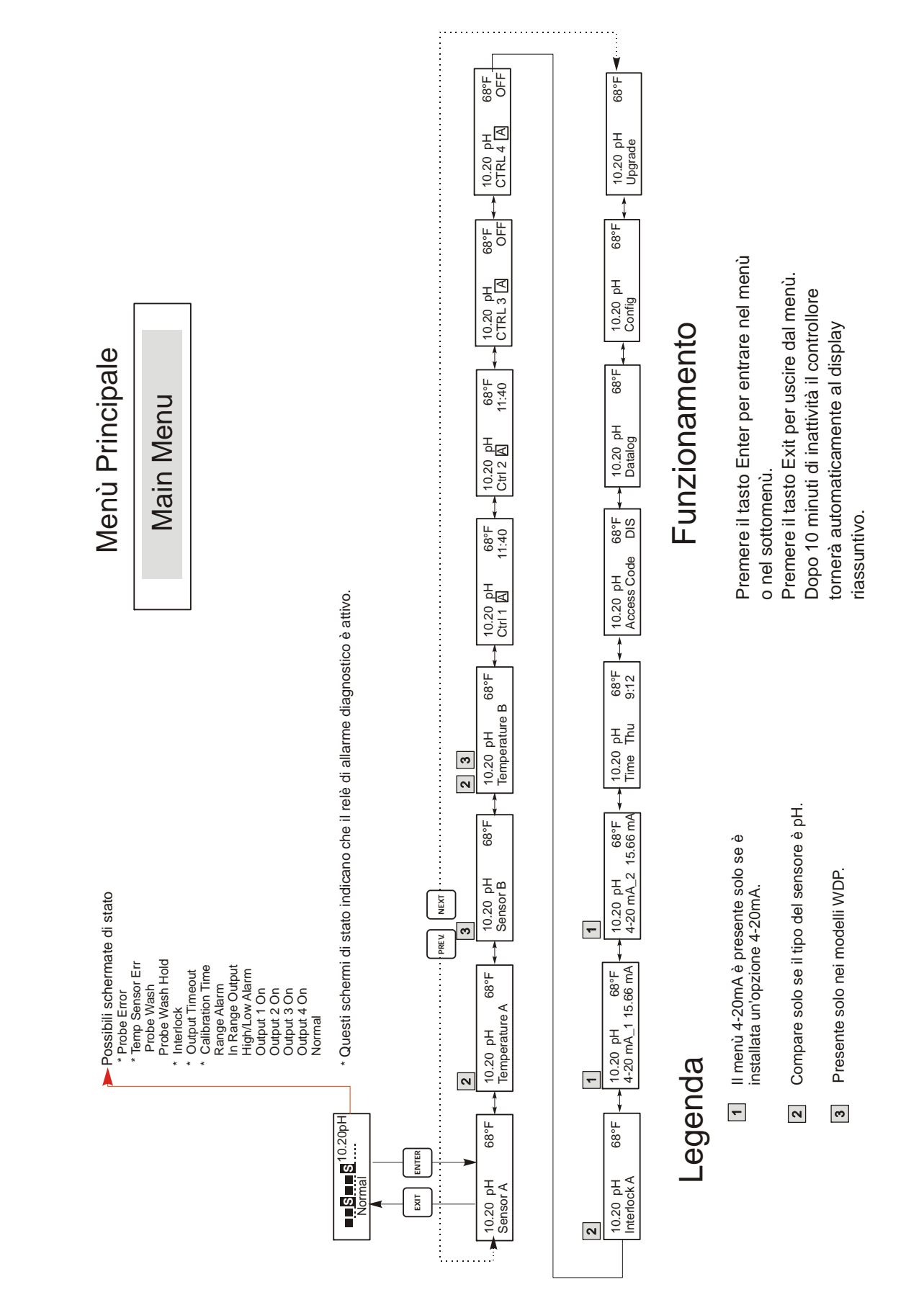

Menù Principale

## 5.2 Menù Sensore (Sensor Menu)

Il menù sensore contiene le seguenti impostazioni: storia della calibrazione (solo informativa), calibrazione a due punti, calibrazione a 1 punto, selezione pH/ORP e altri menù di calibrazione. Ognuna è esposta dettagliatamente qui di seguito. Fare riferimento al grafico del menù sensore alla pagina seguente.

Nota: Quando si programma l'Unità per la prima volta, premere il tasto PREV una sola volta e impostare innanzitutto il menù "Sensor Type" (Tipo di sensore) per scegliere tra pH standard, pH antimonio o ORP. Poi premere PREV per tre volte per arrivare al menù "Use Buffer Rec" e scegliere se impostare o meno il riconoscimento automatico del tampone. Poi premere ENTER.

| Cal'd (Calibrato)                                                | Visualizza la data dell'ultima calibrazione dell'elettrodo.                                                                                                    |
|------------------------------------------------------------------|----------------------------------------------------------------------------------------------------|
| 2 Pt Calibration<br>(Calibrazione a 2 punti)                     | Premere il tasto <b>ENTER</b> per effettuare una calibrazione a due punti dell'elettrodo.<br>Nota: le istruzioni della calibrazione a due punti sono fornite nel seguente ordine:<br>Elettrodi di pH, con riconoscimento automatico del tampone,<br>Elettrodi di pH, senza riconoscimento automatico del tampone,<br>Elettrodi di ORP (riconoscimento automatico del tampone non disponibile)                                                                                                    |
| Calibrazione a 2 punti per                                       | Se si sta operando con la compensazione manuale della temperatura, la prima schermata sarà:                                                                                                    |
| elettrodi di pH, con<br>riconoscimento<br>automatico del tampone | Cal Temp °F/C 68<br>Utilizzare i tasti freccia per inserire la temperatura corrente delle soluzioni tampone. Se si sta<br>operando con la compensazione automatica della temperatura, tale schermata non apparirà.<br>Premere ENTER per continuare.                                                                                                    |
|                                                                  | Rinse electrode (Sciacquatura dell'elettrodo)                                                                                                    |
|                                                                  | Rimuovere l'elettrodo dal portasonda e sciacquarlo. Premere <b>ENTER</b> per passare alla fase successiva.                                                                                                    |
|                                                                  | First buffer (Primo tampone)                                                                                                    |
|                                                                  | Questo è un sollecito a posizionare l'elettrodo nel primo tampone. Dopo pochi secondi, il controllore va automaticamente alla fase successiva.                                                                                                    |
|                                                                  | 1st Buffer 7.00                                                                                                    |
|                                                                  | La riga in alto mostra la temperatura e l'uscita mV dall'elettrodo.                                                                                                    |
|                                                                  | La riga in basso mostra "1st Buffer" (Primo tampone) all'estremità sinistra e all'estremità destra<br>"??.??" oppure un valore di pH. Se legge un valore di pH, ciò significa che ha riconosciuto la<br>soluzione tampone. Una volta che la soluzione tampone è stata riconosciuta, la scritta smetterà di<br>lampeggiare e sarà il valore di mV ora a lampeggiare. Una volta che questo si sia stabilizzato,<br>anch'esso smetterà di lampeggiare e passerà alla fase successiva.                        |
|                                                                  | Se legge "????" significa che non ha riconosciuto la soluzione tampone, perché l'uscita mV<br>dell'elettrodo è troppo lontana da un teoretico valore mV di una soluzione tampone standard. Se<br>non riesce a riconoscere la soluzione tampone, il controllore emetterà un suono e visualizzerà<br>"Unknown Buffer" (Tampone sconosciuto) e poi mostrerà la sua ipotesi migliore. Premere<br>ENTER per accettare questa ipotesi o cambiare il valore con quello corretto, utilizzando i tasti<br>freccia. |
|                                                                  | Se si preme <b>ENTER</b> quando legge"????", la schermata segnalerà "Buffer Override" e consentirà di immettere manualmente il valore del tampone.                                                                                                    |
|                                                                  | Rinse Electrode (Sciacquatura dell'elettrodo)<br>Rimuovere l'elettrodo dalla prima soluzione tampone e sciacquarlo con acqua. Premere ENTER<br>per continuare.                                                                                                    |
|                                                                  | Second Buffer (Secondo tampone)<br>Posizionare l'elettrodo nella seconda soluzione tampone. Il controllore prosegue<br>automaticamente.                                                                                                    |
|                                                                  | 2nd Buffer 4.00                                                                                                    |
|                                                                  | La riga in alto mostra la temperatura e le letture di mV che lampeggiano finché non diventano stabili. La riga in basso indica "2nd Buffer" (Secondo tampone) sul lato sinistro e sul lato destro visualizzerà o il pH della soluzione tampone oppure "??.??". Passerà automaticamente alla fase successiva oppure mostrerà "Unknown Buffer" come sopra per il Primo tampone.                                                                                                    |

| Seguito                                     | Cal Successful/Cal Failed (Calibrazione riuscita/Calibrazione fallita)                                                                                                    |
|---------------------------------------------|----------------------------------------------------------------------------------------------------|
|                                             | Calibrazione riuscita). Se l'uscita mV dell'elettrodo non è cambiata in maniera sufficiente tra le due soluzioni tampone, mostrerà la scritta "Cal Failed" (Calibrazione fallita). La mancata calibrazione di solito indica che l'elettrodo ha bisogno di essere pulito o sostituito. Lo schermo visualizza anche la differenza % dal grado teorico di inclinazione. Un insuccesso capita se l'inclinazione differisce più dell'80% da quella teorica. Vedere la sezione "Probe error" nel capitolo "Risoluzione problemi" se la calibrazione non è riuscita.             |
|                                             | Continue Y                                                                                                    |
|                                             | Il controllore manterrà questa schermata finché l'elettrodo non verrà reinserito in linea e non verrà premuto <b>ENTER</b> , subito dopo. Il controllo non inizierà finché il tasto <b>ENTER</b> non sarà premuto o comunque dopo che siano passati 10 minuti.                                                                                                    |
|                                             | Se la calibrazione non è riuscita, il controllo inizierà utilizzando i parametri della calibrazione precedente.                                                                                                    |
| Calibrazione a due punti                    | Se si sta operando con la compensazione manuale della temperatura, la prima schermata sarà:                                                                                                    |
| por olottrodi di pU conza                   | Cal Temp °F/C 68                                                                                                    |
| il riconoscimento<br>automatico del tampone | Utilizzare i tasti freccia per inserire la temperatura corrente delle soluzioni tampone. Se si sta operando con la compensazione automatica della temperatura, tale schermata non apparirà. Premere <b>ENTER</b> per continuare.                                                                                                    |
|                                             | Rinse electrode (Sciacquatura dell'elettrodo)                                                                                                    |
|                                             | Rimuovere l'elettrodo dal portasonda e sciacquarlo. Premere <b>ENTER</b> per passare alla fase successiva.                                                                                                    |
|                                             | First buffer (Primo tampone)                                                                                                    |
|                                             | Questo è un sollecito a posizionare l'elettrodo nel primo tampone. Dopo pochi secondi, il controllore va automaticamente alla fase successiva.                                                                                                    |
|                                             | 1st Buffer 7.00                                                                                                    |
|                                             | La riga in basso mostra "1st Buffer" (Primo tampone) all'estremità sinistra e "7.00" all'estremità destra. Utilizzare i tasti freccia per impostare il valore di pH del primo tampone, poi premere <b>ENTER</b> . La riga in alto ora visualizza la temperatura e l'ingresso mV dall'elettrodo. L'mV lampeggia finché il valore non si è stabilizzato. Il controllore passa automaticamente alla fase successiva, altrimenti si può premere <b>ENTER</b> per farlo.                                                                                                    |
|                                             | Rinse electrode (Sciacquatura dell'elettrodo)                                                                                                    |
|                                             | Rimuovere l'elettrodo dalla soluzione tampone e sciacquarlo. Premere <b>ENTER</b> per passare alla fase successiva.                                                                                                    |
|                                             | Second Buffer (Secondo tampone)                                                                                                    |
|                                             | Questo è un sollecito a posizionare l'elettrodo nel secondo tampone. Di nuovo, dopo alcuni secondi, il controllore passa automaticamente alla fase successiva.                                                                                                    |
|                                             | 2nd Buffer 4.00                                                                                                    |
|                                             | La riga in basso mostra "2nd Buffer" (secondo tampone) all'estremità sinistra e "4.00"<br>all'estremità destra. Utilizzare i tasti freccia per impostare il valore di pH del secondo tampone,<br>poi premere <b>ENTER</b> . La riga in alto ora visualizza la temperatura e l'ingresso mV dall'elettrodo.<br>L'mV lampeggia finché il valore non si è stabilizzato. Il controllore passa automaticamente alla<br>fase successiva, altrimenti si può premere <b>ENTER</b> per farlo. Il controllore passa alla fase<br>successiva, non appena il segnale mV si stabilizza. |
|                                             | Cal Successful/Cal Failed (Calibrazione riuscita/Calibrazione fallita)                                                                                                    |
|                                             | Se la reazione dell'elettrodo è positiva, allora il display mostrerà la scritta "Cal Successful"<br>(Calibrazione riuscita). Se l'uscita mV dell'elettrodo non è cambiata in maniera sufficiente tra le<br>due soluzioni tampone, mostrerà la scritta "Cal Failed" (Calibrazione fallita). La mancata<br>calibrazione di solito indica che l'elettrodo ha bisogno di essere pulito o sostituito. Lo schermo<br>visualizza anche la differenza % dal grado teorico di inclinazione. Un insuccesso capita se<br>l'inclinazione differisce più dell'80% da quella teorica.   |
|                                             | Continue Y                                                                                                    |
|                                             | Il controllore manterrà questa schermata finché l'elettrodo non verrà reinserito in linea e non verrà premuto <b>ENTER</b> , subito dopo. Il controllo non inizierà finché il tasto <b>ENTER</b> non sarà premuto o comunque dopo che siano passati 10 minuti.                                                                                                    |

| Calibrazione a 2 punti   | Rinse electrode (Sciacquatura dell'elettrodo)                                                                                                    |
|--------------------------|----------------------------------------------------------------------------------------------------|
| per elettrodi ORP        | Rimuovere l'elettrodo dal portasonda e sciacquarlo. Premere ENTER per passare alla fase                                                                                                    |
| (Riconoscimento          |                                                                                                    |
| Automatica del Tampono   | First buffer (Primo tampone)                                                                                                    |
| Automatico del Tampone   | controllore va automaticamente alla fase successiva.                                                                                                    |
|                          | Input XX mV (Ingresso XX mV )                                                                                                    |
|                          | Lo schermo mostra la lettura mV dall'elettrodo. L'intero numero lampeggia fino a quando la lettura non si è stabilizzata, poi la schermata cambia in:                                                                                                    |
|                          | Buffer XX (Tampone XX)                                                                                                    |
|                          | Ora è possibile cambiare il valore mV del tampone, utilizzando i tasti freccia e premendo <b>ENTER.</b>                                                                                                    |
|                          | Rinse electrode (Sciacquatura dell'elettrodo)                                                                                                    |
|                          | Rimuovere l'elettrodo dalla soluzione tampone e sciacquarlo. Premere <b>ENTER</b> per passare alla fase successiva.                                                                                                    |
|                          | Second Buffer (Secondo tampone)                                                                                                    |
|                          | Questo è un sollecito a posizionare l'elettrodo nel secondo tampone. Di nuovo, dopo alcuni secondi, il controllore passa automaticamente alla fase successiva.                                                                                                    |
|                          | Ingresso XXX mV                                                                                                    |
|                          | Lo schermo mostra la lettura mV dall'elettrodo. L'intero numero lampeggia fino a quando la lettura non si è stabilizzata, poi la schermata cambia in:                                                                                                    |
|                          | Tampone XXX                                                                                                    |
|                          | Ora è possibile cambiare il valore mV del tampone, utilizzando i tasti freccia e premendo <b>ENTER.</b>                                                                                                    |
|                          | Cal Successful/Cal Failed (Calibrazione riuscita/Calibrazione fallita)                                                                                                    |
|                          | Se la reazione dell'elettrodo è positiva, allora il display mostrerà la scritta "Cal Successful"<br>(Calibrazione riuscita). Se l'uscita mV dell'elettrodo non è cambiata in maniera sufficiente tra le<br>due soluzioni tampone, mostrerà la scritta "Cal Failed" (Calibrazione fallita). La mancata<br>calibrazione di solito indica che l'elettrodo ha bisogno di essere pulito o sostituito. |
|                          | Continue Y                                                                                                    |
|                          | Il controllore manterrà questa schermata finché l'elettrodo non verrà reinserito in linea e non verrà premuto <b>ENTER</b> , subito dopo. Il controllo non inizierà finché il tasto <b>ENTER</b> non sarà premuto o comunque dopo che siano passati 10 minuti.                                                                                                    |
| Calibrazione ad un punto | Premere ENTER per effettuare una calibrazione ad un solo punto dell'elettrodo.                                                                                                    |
| (1 pt Calibration)       | Nota: le istruzioni della calibrazione ad un punto sono fornite nel seguente ordine:                                                                                                    |
|                          | Elettrodi di pH, senza riconoscimento automatico del tampone,                                                                                                    |
|                          | Elettrodi di ORP (riconoscimento automatico del tampone non disponibile)                                                                                                    |
| Calibrazione ad 1 punto  | Se si sta operando con la compensazione manuale della temperatura, la prima schermata sarà:                                                                                                    |
| per elettrodi di pH, con | Cal Temp °F/C 68                                                                                                    |
| riconoscimento           | Utilizzare i tasti freccia per inserire la temperatura corrente delle soluzioni tampone. Se si sta<br>operando con la compensazione automatica della temperatura, tale schermata non apparirà                                                                                                    |
| automatico del tampone   | Premere ENTER per continuare.                                                                                                    |
|                          | Rinse electrode (Sciacquatura dell'elettrodo)                                                                                                    |
|                          | Rimuovere l'elettrodo dal portasonda e sciacquarlo. Premere ENTER per passare alla fase successiva.                                                                                                    |
|                          | First buffer (Primo tampone)                                                                                                    |
|                          | Questo è un sollecito a posizionare l'elettrodo nel primo tampone. Dopo pochi secondi, il<br>controllore passa automaticamente alla fase successiva.                                                                                                    |

| Calibrazione ad 1 punto per elettrodi ORP                      | Rinse electrode (Sciacquatura dell'elettrodo)<br>Rimuovere l'elettrodo dal portasonda e sciacquarlo. Premere ENTER per passare alla fase<br>successiva.                                                                                                    |
|----------------------------------------------------------------|----------------------------------------------------------------------------------------------------|
| (Riconoscimento<br>Automatico del Tampone<br>non disponibile)  | First buffer (Primo tampone)<br>Questo è un sollecito a posizionare l'elettrodo nel primo tampone. Dopo pochi secondi, il<br>controllore passa automaticamente alla fase successiva.                                                                                                    |
|                                                                | Ingresso 96 mV<br>Lo schermo mostra la lettura mV dall'elettrodo. L'intero numero lampeggia fino a quando la<br>lettura non si è stabilizzata, poi la schermata cambia in:                                                                                                    |
|                                                                | Tampone 96         Ora è possibile cambiare il valore mV del tampone, utilizzando i tasti freccia e premendo         ENTER.                                                                                                    |
|                                                                | Cal Successful/Cal Failed (Calibrazione riuscita/Calibrazione fallita)<br>Se la reazione dell'elettrodo è positiva, allora il display visualizza la scritta "Cal Successful"<br>(Calibrazione riuscita). Se il controllore non riesce a calcolare un'inclinazione accettabile da<br>quella lettura mV, mostrerà "Cal Failed". La mancata calibrazione di solito indica che l'elettrodo<br>ha bisogno di essere pulito o sostituito.                                                                                                |
|                                                                | Continue Y<br>Il controllore manterrà questa schermata finché l'elettrodo non verrà reinserito in linea e non verrà<br>premuto ENTER, subito dopo. Il controllo non inizierà finché il tasto ENTER non sarà premuto<br>o comunque dopo che siano passati 10 minuti.                                                                                                    |
| Days Btwn Cal (Giorni di<br>intervallo tra le<br>Calibrazioni) | Utilizzare i tasti freccia per impostare ogni quanti giorni ricalibrare l'elettrodo. Il controllore solleciterà la ricalibrazione non appena quel tempo si sarà esaurito. Impostando il numero di giorni a zero si disattiva tale caratteristica.                                                                                                    |
| Use Buffer Rec<br>(Riconoscimento<br>tampone)                  | Utilizzare le frecce SU e GIÙ per cambiare tra Y (Yes=Sì) e N (No=No), Se si sceglie di<br>utilizzare il riconoscimento automatico del tampone, allora il controllore riconoscerà in quale tipo<br>di soluzione tampone è stato posto l'elettrodo. Se si sceglie di disattivare questa opzione, allora<br>sarà necessario inserire l'informazione manualmente, durante le procedure della calibrazione a 1 o<br>2 punti. Premere ENTER per accettare la scelta visualizzata.                                                       |
| Buffer Set (Impostazione tampone)                              | Questo menù comparirà solo se avrete deciso di usare il riconoscimento automatico del tampone.<br>Premere <b>ENTER</b> per cambiare il tipo di tamponi che verranno usati. Utilizzare le frecce SU e<br>GIÙ per scegliere tra tamponi US (pH 4,7 e 10) o tamponi standard DIN (pH 6,75, 9,23, ecc)<br>poi premere <b>ENTER</b> per effettuare la propria scelta.                                                                                                    |
| Input (Ingresso)                                               | Questo menù mostra l'mV non calibrato dall'elettrodo. E' utile per la risoluzione dei problemi.                                                                                                    |
| Self Test                                                      | Premere <b>ENTER</b> per effettuare un self test. Se compare la scritta "FAIL" (NON RIUSCITO)<br>nell'angolo dello schermo in alto a destra, disconnettere l'elettrodo dal morsetto finale dentro il<br>controllore e ripetere il self test. Se continua a comparire la scritta "FAIL", ciò indica che c'è un<br>problema nel controllore, in questo caso il controllore va rispedito alla fabbrica per la riparazione.<br>Se funziona e c'è un problema nella calibrazione, è un problema di elettrodo o di<br>preamplificazione. |
| Sensor Type (Tipo di<br>sensore)                               | Premere <b>ENTER</b> per impostare nel controllore il tipo di elettrodo che verrà usato. Usare le frecce<br>SU e GIÙ per cambiare tra pH standard, pH antimonio e ORP, poi premere <b>ENTER</b> per effettuare<br>la scelta. Il controllore Vi avviserà di controllare i set points impostati, dal momento che tutti i<br>valori dei set point rimarranno gli stessi, anche nel caso in cui le unità di misura siano state<br>cambiate.<br>Premere un tasto qualsiasi per cancellare i messaggi di avviso.                         |

Menù Sensore

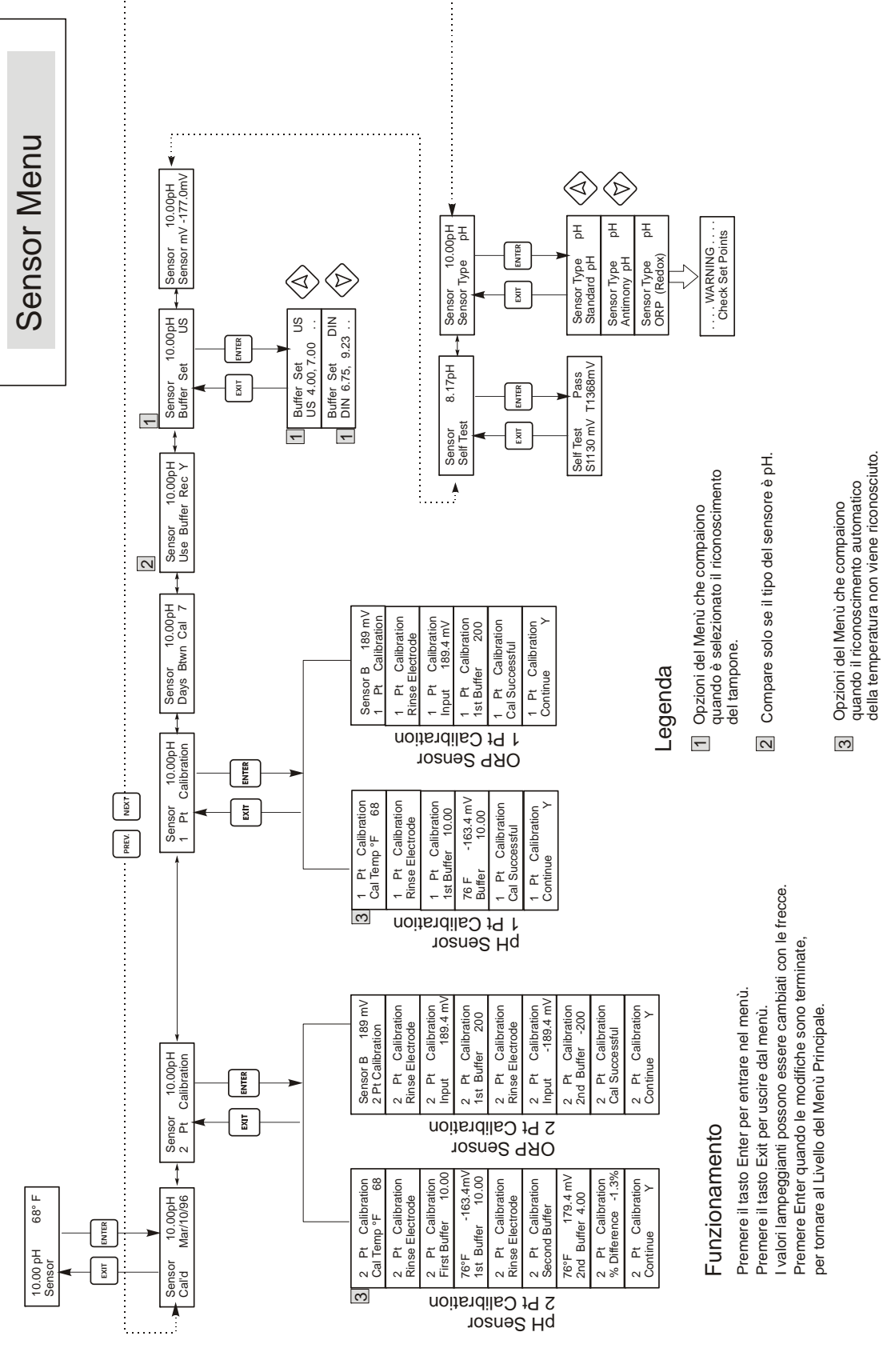

Menù Sensore

# 5.3 Menù Temperatura (Temperature Menu)

## (QUESTO MENÙ NON COMPARE SE È STATO SELEZIONATO UN SENSORE ORP)

Il menù temperatura contiene le seguenti impostazioni: Calibrate (Calibrare) e Units (Unità) (se il sensore Pt100 o Pt1000 viene individuato al momento dell'accensione) o Manual Temp (Temperatura Manuale) e Units (Unità) (se nessun sensore di temperatura viene individuato al momento dell'accensione). Fare riferimento allo schema Menù Temperatura più avanti.

| Calibrate (Calibrare)             | Compare solo se un sensore di temperatura viene connesso. Premere <b>ENTER</b> per regolare il valore della temperatura mostrato dal controllore fino a farlo coincidere con quello di termometro portatile. Utilizzare le frecce SU e GIÙ per sistemare la lettura e premere <b>ENTER</b> per accettare la variazione. Premere <b>EXIT</b> per uscire dalla calibrazione. |
|-----------------------------------|----------------------------------------------------------------------------------------------------|
| Man Temp (Temperatura<br>Manuale) | Compare solo se nessun sensore di temperatura è connesso. Utilizzare le frecce SU e GIÙ per impostare la temperatura in modo che sia regolata su quella della soluzione del processo da controllare.                                                                                                    |
| Units (Unità)                     | Premere <b>ENTER</b> per cambiare le unità di misura. Utilizzare le frecce SU e GIÙ per scegliere tra i gradi F e C, poi premere <b>ENTER</b> per accettare la variazione.                                                                                                    |

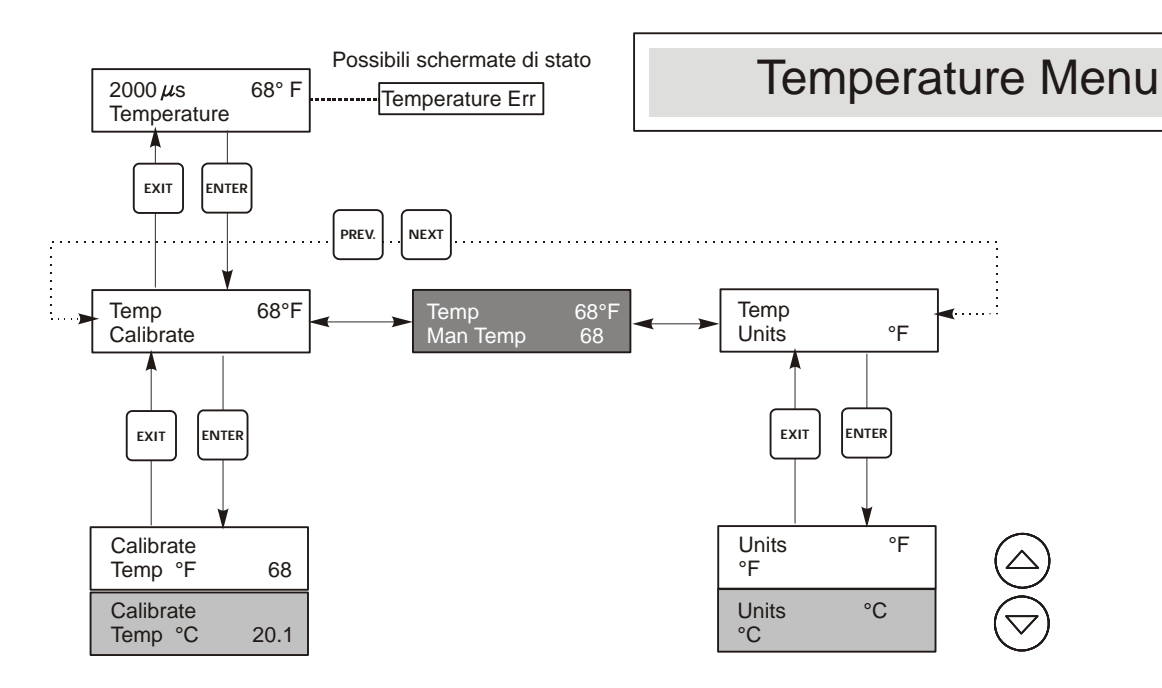

# Legenda

Dicitura del menù che compare quando sono selezionate unità °C.

Formulazione di menù che compare quando viene selezionata la compensazione automatica della temperatura.

Formulazione di menù che compare quando viene selezionata la Compensazione manuale della temperatura.

#### Menù Temperatura

## 5.4 Menù Controllo 1 - Controllo 4 (PER CONTROLLORI ON/OFF)

La descrizione dei menù per le uscite vale per il controllo 1, 2, 3 e 4 per i modelli WPH410 e WDP410, e per controllare 3 e 4 per i modelli WPH420 e WDP420.

I menù Controllo 1 - Controllo 4 sono separati l'uno dall'altro ma operano nella stessa identica maniera. Ciascun menù prevede le seguenti impostazioni indipendenti: Set Point, Dead Band (Zona Morta), Time Limit (Limite di tempo), Interlock (Interblocco), Output Mode (Modalità di uscita), Assign Input (Assegna ingresso), HOA.

Il menù di controllo sarà indicato nel display da una delle cose seguenti: (La 'A' indica che l'uscita viene controllata automaticamente.)

NOTA: Quando si programma l'unità per la prima volta, andare al menù "Mode" (Modalità) per selezionare in quale modo opererà quell'uscita. Se si effettua per prima questa assegnazione si attivano i menù corretti per la Modalità che si usa.

| Ctrl 1 A | Off (Spento)                      | Indica che l'uscita è disattivata.                                                                                                    |
|----------|-----------------------------------|----------------------------------------------------------------------------------------------------|
| Ctrl 1 A | 10:00                             | Indica per quanto tempo l'uscita è stata attiva.                                                                                                    |
| Ctrl 1 A | Intrlck (Interblocc               | ato) Indica che un segnale da un flussostato o da un interruttore di livello sta bloccando il controllo e ha disattivato le uscite di controllo.                        |
| Ctrl 1 A | Timeout (Superam<br>tempo limite) | Indica che l'uscita è rimasta attiva oltre il tempo massimo programmato dall'utente. Il tempo mostra che l'uscita è attiva e lo è stata a partire dall'orario indicato. |
| Mode     | Р                                 | remere il tasto INVIO per cambiare la modalità in cui opera l'uscita. I relè possono essere un set point                                                                |

| Mode | basso, un set point alto, un allarme basso, un allarme alto, un allarme fuori campo, un'uscita nei limiti,<br>un lavaggio sonda o un'uscita proporzionale al tempo di set point alto o basso. Usare i tasti freccia per<br>scorrere attraverso le scelte.                                                                                                    |
|------|----------------------------------------------------------------------------------------------------|
|      | Low Set Point (Set point basso)<br>Quando questo viene visualizzato, premere INVIO per selezionare un set point basso. Il relè si chiude<br>quando il valore del processo scende sotto il valore del set point. La schermata riassuntiva mostrerà che<br>l'uscita è ON. Sarà disponibile un menù di limite di tempo, per evitare il controllo dell'instabilità. Sarà<br>disponibile un menù di interblocco per permettere di fermare il controllo.                               |
|      | High Set Point (Set point alto)                                                                                                    |
|      | Quando questo viene visualizzato, premere INVIO per selezionare un set point alto. Il relè si chiude quando il valore del processo scende sotto il valore del set point. La schermata riassuntiva mostrerà che l'uscita è ON. Sarà disponibile un menù di limite di tempo, per evitare il controllo dell'instabilità. Sarà disponibile un menù di interblocco per permettere di fermare il controllo.                                                                            |
|      | Low Alarm (Allarme basso)                                                                                                    |
|      | Quando questo viene visualizzato, premere INVIO per selezionare un set point basso. Il relè si chiude quando il valore del processo scende sotto il valore del set point. La schermata riassuntiva visualizzerà "Allarme basso". Sarà disponibile un menù di limite di tempo, per evitare il controllo dell'instabilità. Sarà disponibile un menù di interblocco per permettere di fermare il controllo.                                                                         |
|      | High Alarm (Allarme alto)<br>Quando questo viene visualizzato, premere INVIO per selezionare un allarme alto. Il relè si chiude<br>quando il valore del processo scende sotto il valore del set point. La schermata riassuntiva visualizzerà<br>"Allarme alto". Sarà disponibile un menù di limite di tempo, per evitare il controllo dell'instabilità.<br>Sarà disponibile un menù di interblocco per permettere di fermare il controllo.                                       |
|      | Out Range Alarm (Allarme fuori campo)<br>Quando questo viene visualizzato, premere INVIO per selezionare un allarme fuori campo. Il relè si<br>chiude quando il valore del processo è superiore o inferiore ai due valori del set point. La schermata<br>riassuntiva visualizzerà "Allarme di campo". Sarà disponibile un menù di limite di tempo, per evitare il<br>controllo dell'instabilità. Sarà disponibile un menù di interblocco per permettere di fermare il controllo. |
|      | In Range Output (Uscita nei limiti)                                                                                                    |
|      | Quando questo viene visualizzato, premere INVIO per selezionare un'uscita nei limiti. Il relè si chiude quando il valore del processo si trova tra i due valori del set point. La schermata riassuntiva visualizzerà "In Range Output" (Uscita Nei Limiti). Sarà disponibile un menù di limite di tempo, per evitare il controllo dell'instabilità. Sarà disponibile un menù di interblocco per permettere di fermare il controllo.                                              |

| Mode<br>(Continued)                            | Probe Wash (Lavaggio sonda)<br>Quando questo è visualizzato, premere INVIO se si vuole utilizzare il relè per interrompere il controllo e<br>attivare una pompa o una valvola per lavare l'elettrodo. La schermata riassuntiva visualizzerà "Probe<br>Wash" (Lavaggio sonda). Sarà disponibile un menù di limite di tempo, per evitare il controllo<br>dell'instabilità. Sarà disponibile un menù di interblocco per permettere di fermare il controllo.                                                                                                    |
|------------------------------------------------|----------------------------------------------------------------------------------------------------|
|                                                | <b>Time Prop Hi (Tempo proporzionale alto)</b><br>Quando questo viene visualizzato, premere <b>INVIO</b> per usare il controllo di tempo proporzionale con un set<br>point alto. In modalità Time Proportional (Tempo Proporzionale), tanto più lontano dal set point è il<br>sistema, tanto più lungo è il tempo ON. Consultare i disegni qui sotto per un'illustrazione della modalità<br>Tempo Proporzionale. Sarà disponibile un menù di limite di tempo, per evitare il controllo dell'instabilità.<br>Sarà disponibile un menù di interblocco per permettere di fermare il controllo. |
|                                                | Time Prop Lo (Tempo proporzionale basso)<br>Quando questo viene visualizzato, premere <b>INVIO</b> per usare il controllo di tempo proporzionale con un set<br>point basso. In modalità Tempo Proporzionale, tanto più lontano dal set point è il sistema, tanto più lungo è<br>il tempo ON. Consultare i disegni qui sotto per un'illustrazione della modalità Tempo Proporzionale. Sarà<br>disponibile un menù di limite di tempo, per evitare il controllo dell'instabilità. Sarà disponibile un menù di<br>interblocco per permettere di fermare il controllo.                          |
| Assign Input<br>(Assegna<br>ingresso)          | Premere <b>INVIO</b> per cambiare il segnale del sensore utilizzato per controllare l'uscita. Usare i tasti freccia per commutare tra il "Sensore A" e il "Sensore B". Premere <b>INVIO</b> per accettare il cambio.                                                                                                    |
| Low Set Point<br>(Set point<br>basso)          | Compare solo se la modalità è Set point basso o Tempo proporzionale basso<br>Premere <b>INVIO</b> se si vuole che il relè di controllo si chiuda se il processo scende sotto un certo valore. Il<br>messaggio della schermata di stato sarà Output ON (Uscita ON). Questo indica una correzione normale del<br>valore del processo. Se si vuole che il messaggio dello stato sia Allarme Basso, che indica un problema,<br>scegliere una modalità di Uscita di Allarme Basso come descritto sotto                                                                                           |
| High Set Point<br>(Set point alto)             | Compare solo se la modalità è Set point alto o Tempo proporzionale alto<br>Premere <b>INVIO</b> se si vuole che il relè di controllo si chiuda se il processo sale sopra un certo valore. Il<br>messaggio della schermata di stato sarà Output ON (Uscita ON). Questo indica una correzione normale del<br>valore del processo. Se si vuole che il messaggio dello stato sia Allarme Alto, che indica un problema,<br>scegliere una modalità di Uscita di Allarme Alto come descritto sotto.                                                                                                |
| Low Alarm<br>(Allarme basso)                   | Compare solo se la modalità è Allarme Basso, Nei Limiti o Fuori Campo<br>Premere <b>INVIO</b> se si vuole che il relè di Controllo si chiuda se il processo scende sotto un certo valore. Il<br>messaggio della schermata di stato sarà Output ON (Uscita ON). Questo indica una correzione normale del<br>valore del processo. Se si vuole che il messaggio dello stato sia Allarme Basso, che indica un problema,<br>scegliere una modalità di Uscita di Allarme Basso come descritto sotto.                                                                                              |
| High Alarm<br>(Allarme alto)                   | Compare solo se la modalità è Allarme Alto, Nei Limiti o Fuori Campo<br>Premere <b>INVIO</b> se si vuole che il relè di Controllo si chiuda se il processo sale sopra un certo valore. Il<br>messaggio della schermata di stato sarà Output ON (Uscita ON). Questo indica una correzione normale del<br>valore del processo. Se si vuole che il messaggio dello stato sia Allarme Alto, che indica un problema,<br>scegliere una modalità di Uscita di Allarme Alto come descritto sotto                                                                                                    |
| Sample Period<br>(Periodo di<br>campionamento) | Questo menù compare solo se viene selezionata la modalità di controllo Tempo Proporzionale.<br>Permette di impostare il periodo di campionamento da 0 a 30:00 minuti. Questo è il tempo che trascorre tra<br>il controllo della lettura dell'ingresso del sensore per rilevare la deviazione dal set point. L'impostazione<br>della Banda Proporzionale e la distanza della lettura attuale dal set point determinerà il periodo di tempo in<br>cui il relè rimane ON.                                                                                                    |
|                                                | per reagire a un'aggiunta di prodotto chimico. Questo può essere determinato facendo un'aggiunta<br>manuale di prodotto chimico usando il menù HOA e misurando quanto tempo ci vuole affinché il<br>controllore reagisca.<br>L'impostazione del tempo di campionatura troppo basso porterà a fare una seconda aggiunta prima che sia<br>rilevato il primo e si supererà il set point. L'impostazione di un valore troppo alto ritarderà l'aggiunta                                                                                                    |
| Limite de temps<br>(Time Limit)                | Successiva al punto che il set point potrebbe non essere mai raggiunto.         Questo menù compare solo se la modalità di uscita è stata selezionata come un Set point Basso o un Set point.         Utilizzare i tasti freccia per impostare il tempo di limite (min:sec) in cui l'uscita deve rimanere attiva, poi premere ENTER. Se viene impostato su "0:00", allora non ci sarà alcun limite e l'uscita potrà rimanere attiva per un tempo infinito.                                                                                                    |
| Reset Timer<br>(Temporizzatore<br>di reset)    | Questo menù compare solo se la modalità di uscita è stata selezionata come un Set point Basso o un Set<br>point Alto e il limite di tempo è scaduto.<br>Determinare la ragione per cui l'uscita è rimasta ON troppo a lungo, e una volta che il problema sia stato<br>risolto, premere INVIO per reimpostare il temporizzatore.                                                                                                    |

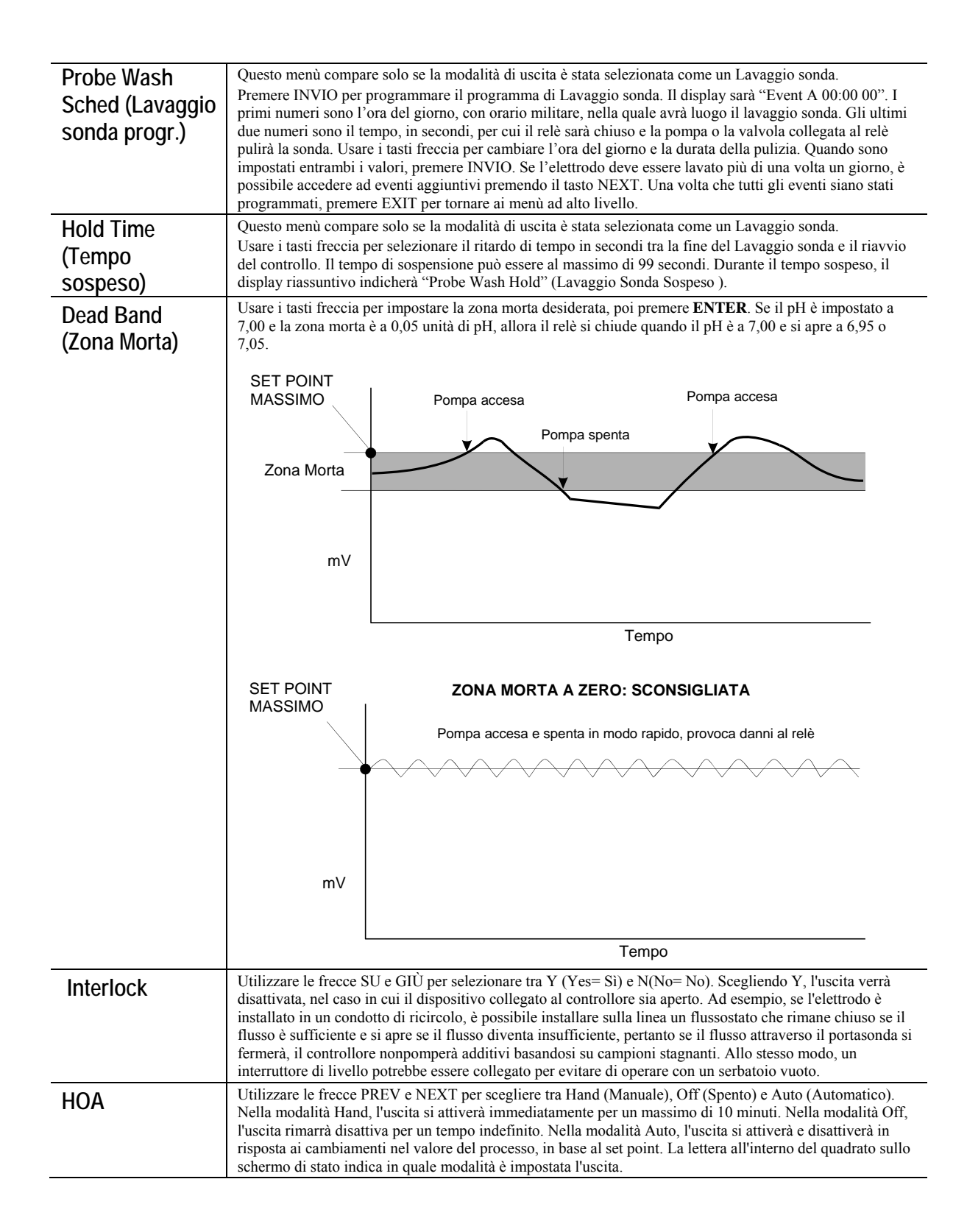

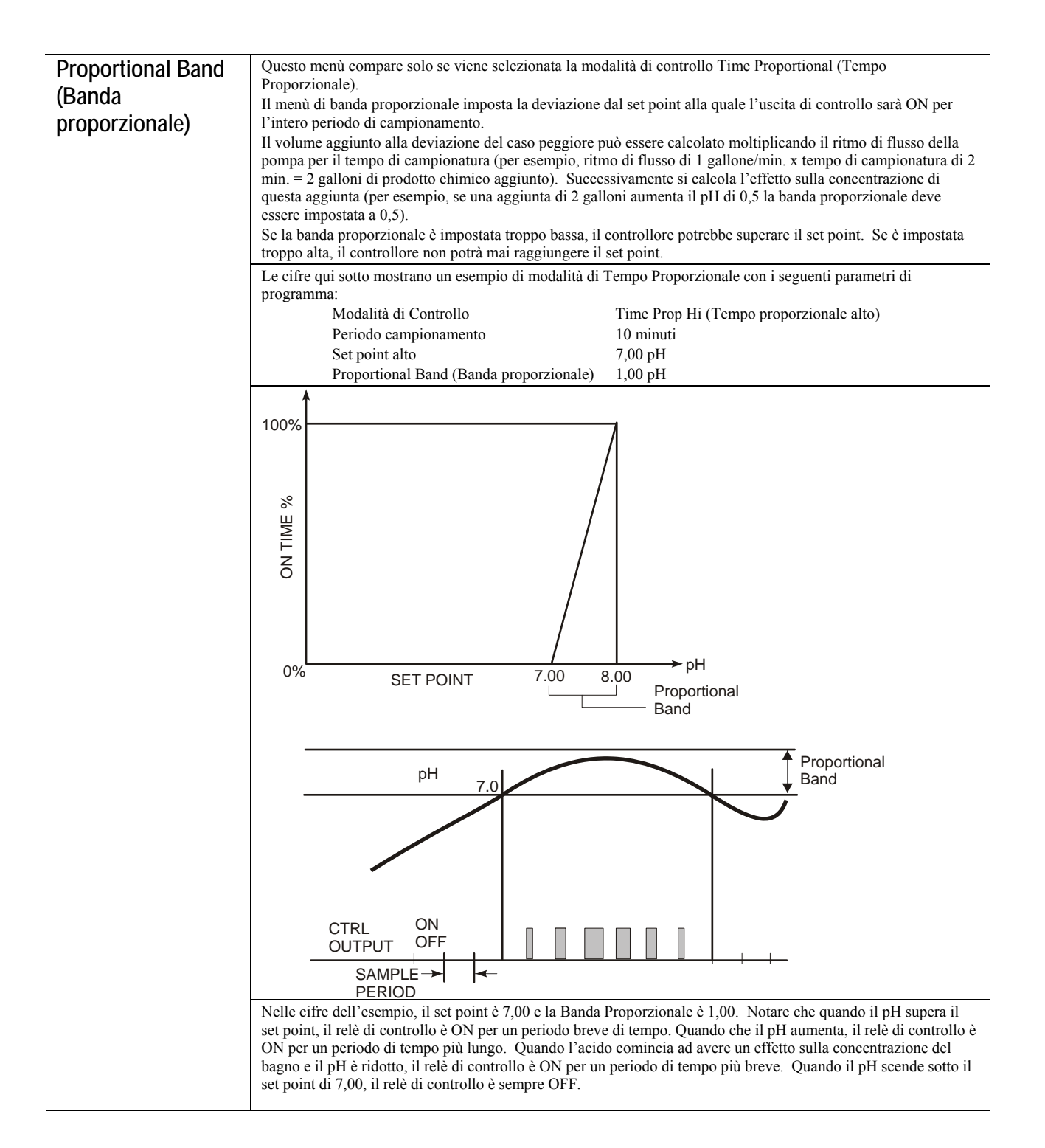

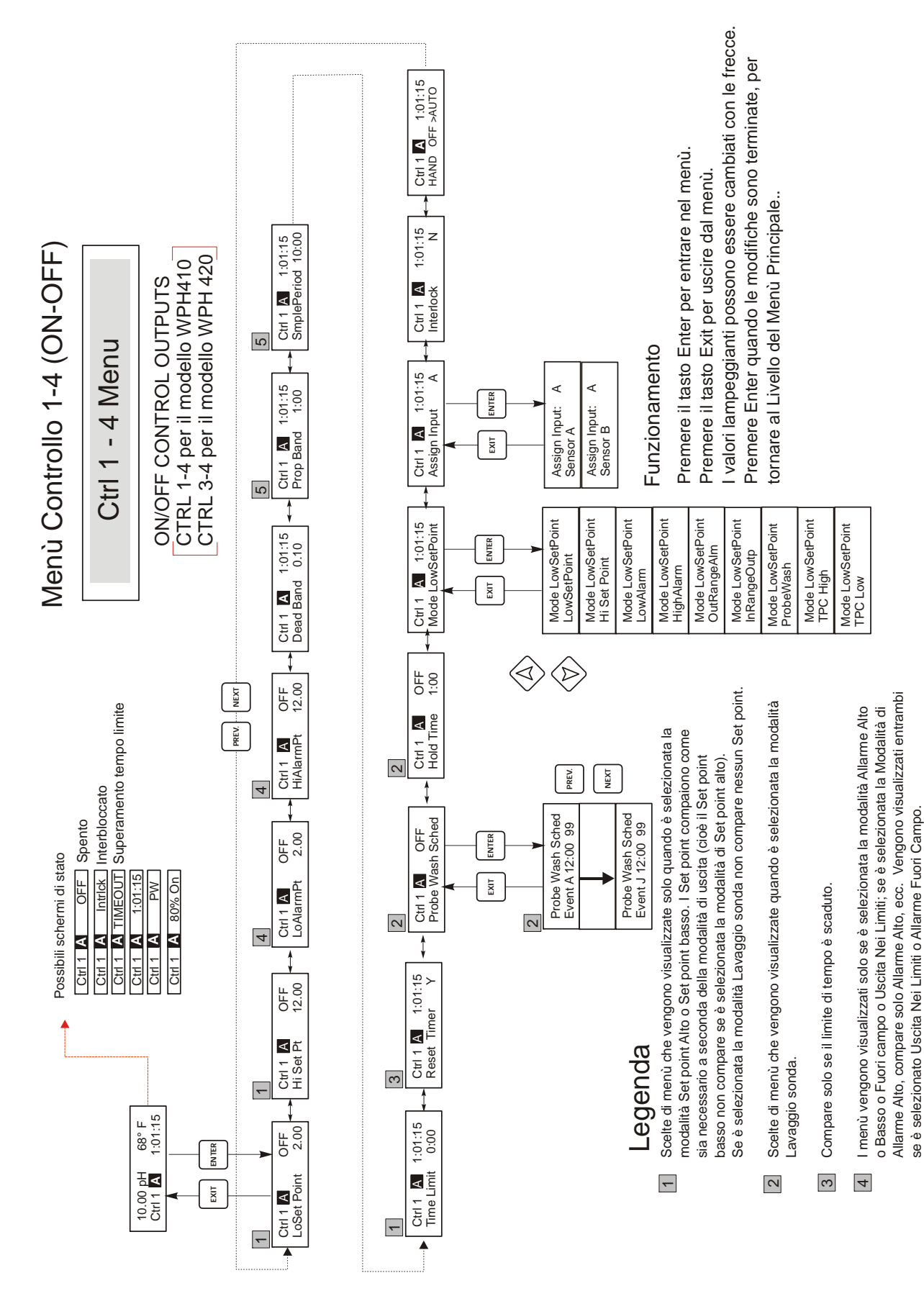

Menù Controllo 1 - 4 (On/Off )

I menù vengono visualizzati solo quando è selezionata la modalità Tempo

Proporzionale

5

## 5.5 Menù Controllo 1 - Controllo 4 (PER CONTROLLORI PROPORZIONALI)

La descrizione dei menù per le uscite ad impulsi vale per il controllo 1, 2, 3 e 4 per i modelli WDP440 e per controllare 1 e 2 per i modelli WPH420 e WDP420.

I menù Controllo sono separati l'uno dall'altro ma funzionano allo stesso modo. Ciascun menù prevede le seguenti impostazioni indipendenti: Set Point, Prop Band, Control Direction, Min SPM Rate, Max SPM Rate, Time Limit, Interlock e HOA.

| Ctrl 1 A | OFF     | Indica che l'uscita è disattiva                                                                                                    |
|----------|---------|----------------------------------------------------------------------------------------------------|
| Ctrl 1 A | Intrlck | Indica che l'uscita dovrebbe essere attiva ma, in effetti, non lo è a causa di un segnale, da<br>un flussostato o da un interruttore di livello, che sta interrompendo il controllo. |
| Ctrl 1 A | Timeout | Indica che l'uscita è rimasta attiva oltre il tempo massimo programmato dall'utente.                                                                                                 |
| Ctrl 1 A | SPM     | La schermata SPM mostra la frequenza dei colpi della pompa.                                                                                                    |

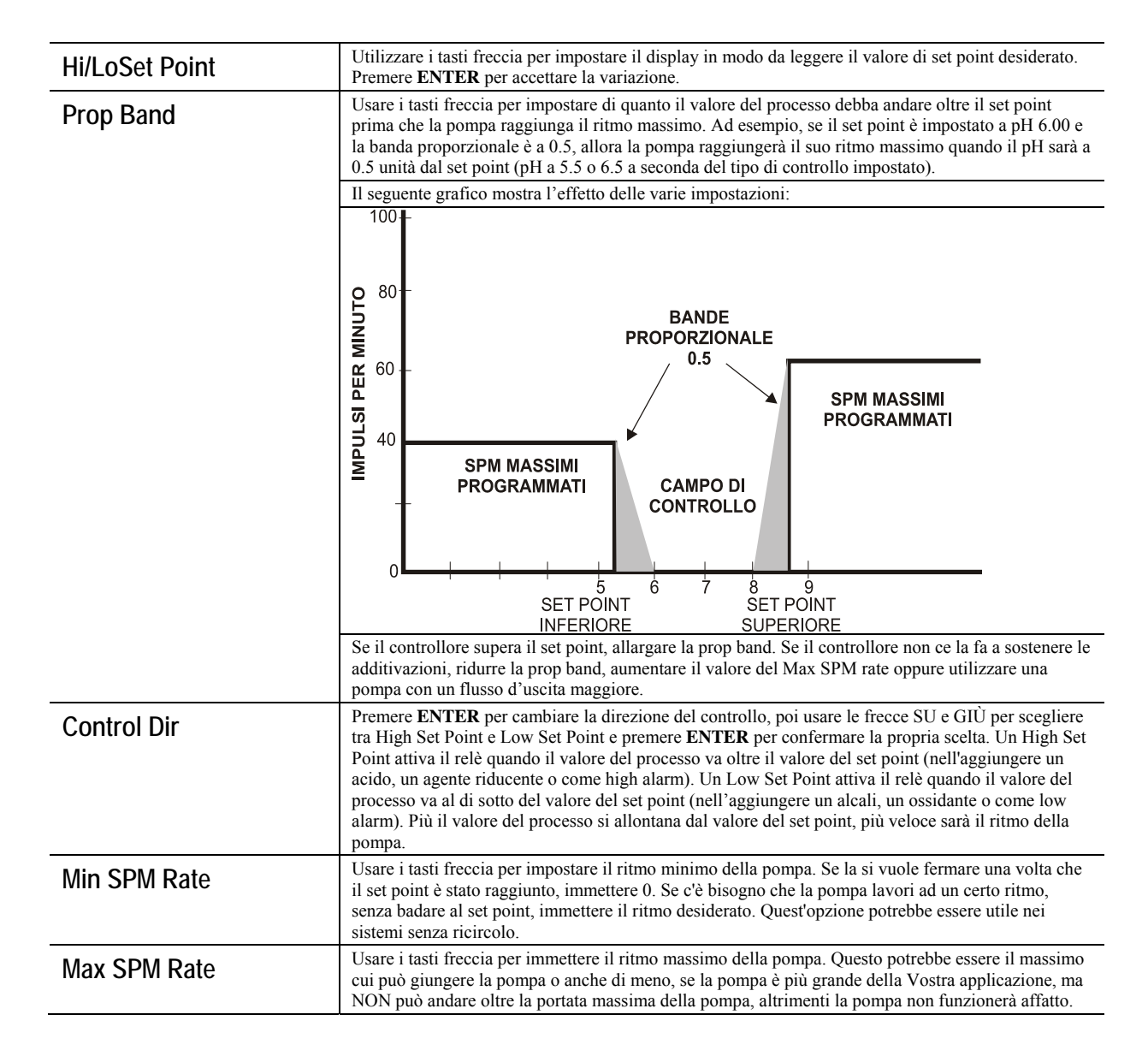

| Reset Timer<br>(Temporizzatore di<br>reset) | Questo menù compare solo se la modalità di uscita è stata selezionata come un Set point Basso o un<br>Set point Alto e il limite di tempo è scaduto.<br>Determinare la ragione per cui l'uscita è rimasta ON troppo a lungo, e una volta che il problema sia<br>stato risolto, premere INVIO per reimpostare il temporizzatore.                                                                                                    |
|---------------------------------------------|----------------------------------------------------------------------------------------------------|
| Assign Input (Assegna<br>ingresso)          | Premere INVIO per cambiare il segnale del sensore utilizzato per controllare l'uscita. Usare i tasti freccia per commutare tra il "Sensore A" e il "Sensore B". Premere INVIO per accettare il cambio.                                                                                                    |
| Time Limit                                  | Utilizzare i tasti freccia per impostare il limite di tempo (min:sec) in cui l'uscita rimane attiva, poi premere <b>ENTER</b> . Se è impostato su "0:00", non ci sarà nessun limite e l'uscita potrà rimanere attiva per un tempo indefinito.                                                                                                    |
| Interlock                                   | Usare le frecce SU e GIÙ per scegliere tra Y (Yes= Si) e N (No=No). Scegliendo Y l'uscita si disattiverà nel caso in cui il dispositivo collegato al controllore sia aperto. Per esempio, se l'elettrodo viene installato in un condotto di ricircolo, è possibile installare un flussostato, che rimane chiuso se il flusso è sufficiente e si apre se il flusso è insufficiente, in modo che se il flusso attraverso il portasonda si fermerà, il controllore non pomperà additivi basandosi su un campione stagnante. Allo stesso modo, si potrebbe collegare un interruttore di livello così da evitare di operare con un serbatoio vuoto. |
| НОА                                         | Usare le frecce Next e Prev per scegliere tra Hand (Manuale), Off (Spento) e Auto (Automatico).<br>Nella modalità "Hand", l'uscita entrerà in funzione al ritmo massimo programmato, per un tempo<br>massimo di 10 minuti. Nella modalità "Off" l'uscita resterà spenta per un tempo indeterminato. Nella<br>modalità "Auto", l'uscita si accende e si spegne in risposta alle variazioni del valore del processo<br>rispetto al set point. La lettera all'interno del quadrato sullo schermo di stato indica in che modalità<br>si trova l'uscita.                                                                                            |

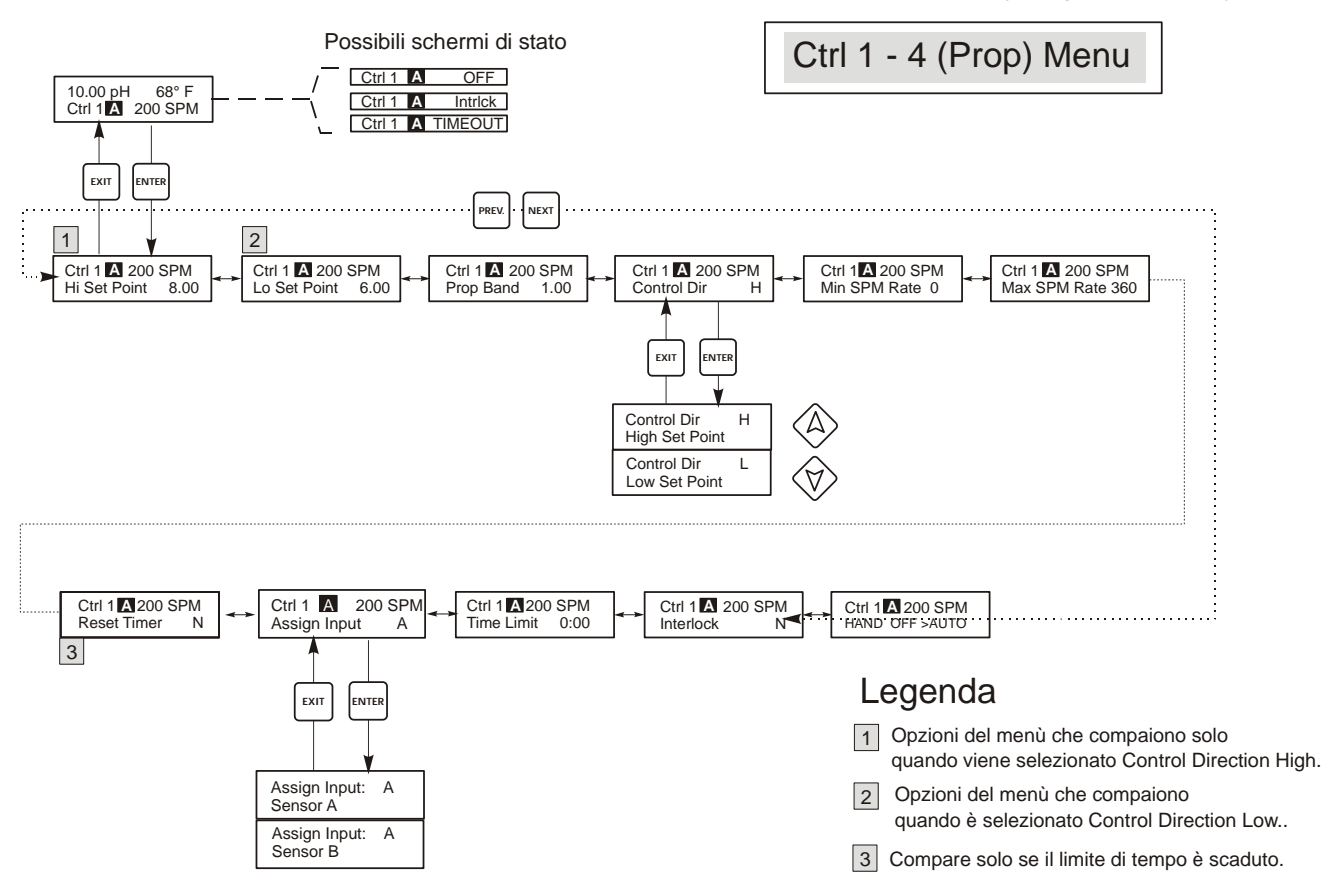

# Menù Controllo 1-4 (Proporzionale)

#### Funzionamento

Premere il tasto Enter per entrare nel menù.

Premere il tasto Exit per uscire dal menù.

I valori lampeggianti possono essere cambiati con le frecce.

Premere Enter quando le modifiche sono terminate,

per tornare al Livello del Menù Principale..

Menù Controllo 1 - 4 (Proporzionale)

## 5.6 Menù Interlock

Questo menù compare solo nel modelli WDP.

Il menù Interlock A (Interblocco A) è usato per assegnare un dispositivo di interblocco al sensore appropriato. Un dispositivo d'interblocco è un sensore di monitoraggio esterno, per es. un interruttore di flusso o di livello, che serve a disattivare le uscite di controllo quando è attivato. Per esempio, questo potrebbe essere usato per impedire al controllore di pompare prodotti chimici basandosi su un campione stagnante.

Il controllore WDP può supportare fino a due dispositivi d'interblocco. Consultare le figure 3c e d per un'illustrazione del cablaggio. Un'installazione tipica utilizzerebbe un interruttore di flusso per il sensore A e uno per il sensore B ed essi funzionano indipendentemente. Questa è l'impostazione di default e descrive l'operazione quando in questo menù è selezionato **Sensor A Only** (Solo Sensore A).

Tuttavia, in alcune applicazioni è desiderabile avere un dispositivo d'interblocco assegnato sia al sensore A che B. Per esempio, se entrambi i sensori sono montati nello stesso flusso campione, potrebbe essere usato un ingresso di interruttore di flusso per disabilitare il controllo per entrambi i sensori. Questo descrive l'operazione quando in questo menù è selezionato **Sensor A and B** (Sensore A e B). *Nota: Se questo tipo di operazione è desiderabile, il dispositivo d'interblocco singolo deve essere collegato all'ingresso Sensore A come illustrato nelle Figure 3c e d.* 

Per fare una selezione, premere ENTER dal menù Interlock A. Usare i tasti SU e Giù per commutare tra Sensor A Only (Solo Sensore A) e Sensor A + B (Sensore A + B). Per cambiare la selezione, premere nuovamente ENTER quando viene visualizzata la scelta desiderata. Premere EXIT per ritornare al menù di livello superiore.

Interlock A Menu

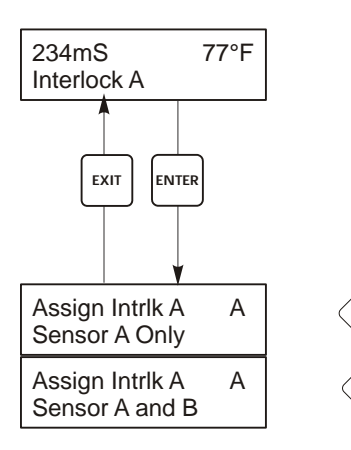

#### Funzionamento

Premere il tasto Enter per entrare nel menù. Premere il tasto Exit per uscire dal menù. I valori lampeggianti possono essere cambiati con le frecce. Premere Enter quando le modifiche sono terminate, per tornare al Livello del Menù Principale..

Menù Interlock

## 5.7 Menù 4-20 mA\_1 et 2 (Opzionale)

Questi Menùs, disponibile solo se è installata la scheda d'uscita 4-20mA opzionale, serve per impostare la scala dell'uscita 4-20 mA. Esso prevede le seguenti impostazioni: Assign Inputs, 4 mA Point, 20 mA Point e Calibrate (Calibrare).

Nota: Quando si programma il controllore per la prima volta, andare innanzitutto al menù "Assign Inputs", poi programmare gli altri menù.

| Assign Inputs                           | Premere <b>ENTER</b> per assegnare l'uscita 4-20 mA ad uno dei segnali di ingresso. Utilizzare i tasti freccia per scegliere tra "pH/ORP" e "Temp." Premere <b>ENTER</b> quando viene visualizzata la scelta desiderata.                                                                                       |
|-----------------------------------------|----------------------------------------------------------------------------------------------------|
| 4 mA Pt                                 | Utilizzare i tasti freccia per immettere il valore del processo (in unità di pH o di temperatura oppure, se ORP, in mV) a cui si vuole che corrisponda un'uscita 4mA dal controllore.                                                                                                    |
| 20 mA Pt                                | Utilizzare i tasti freccia per immettere il valore del processo a cui si vuole che corrisponda<br>un'uscita 20mA dal controllore.                                                                                                    |
| Calibrate (Calibrare)                   | Questo menù serve a calibrare gli strumenti collegati all'uscita mA. L'uscita 4-20mA è estremamente precisa e stabile, di conseguenza non avrà mai bisogno di essere calibrata. Questa modalità consente di calibrare altri dispositivi ai punti 4 e 20 mA. Premere <b>ENTER</b> per iniziare la calibrazione. |
| Fixed 4 mA Out (Uscita<br>fissa 4 mA)   | Il controllore lavorerà con un'uscita a 4.00 mA. Regolare il registratore a carta o il registratore dati in modo che il valore del processo visualizzato sia quello previsto per un'uscita 4.00 mA.                                                                                                    |
| Fixed 20 mA Out (Uscita<br>fissa 20 mA) | Come sopra, tranne il fatto che il controllore lavorerà con un'uscita a 20.00 mA.<br>La struttura dell'uscita 4-20mA è tale che non dovrebbe mai necessitare di una calibrazione. Se il<br>segnale in mA non è come dovrebbe essere, chiamare la fabbrica per assistenza.                                      |

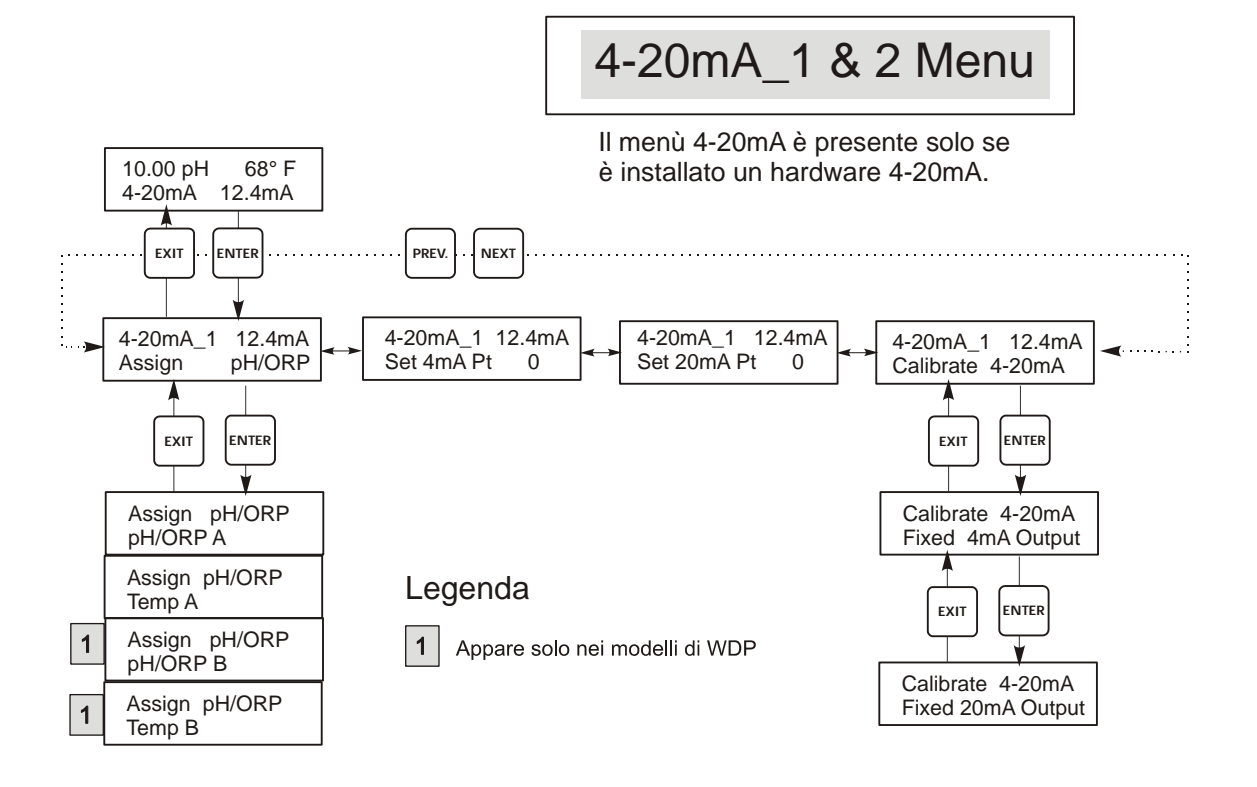

#### Menù 4-20 mA

## 5.8 Menù Tempo (Time Menu)

Il menù tempo serve ad impostare la data e l'orario per il lavaggio pianificato della sonda e per i solleciti della calibrazione. Questo menù prevede solo un'opzione: l'impostazione dell'orologio.

| Set Clock<br>(Impostazione | Premere <b>ENTER</b> per impostare l'orario. Utilizzare i tasti freccia per cambiare l'anno, la data e il mese, poi premere <b>ENTER</b> . Utilizzare di nuovo i tasti freccia per impostare il giorno della settimana e l'ora. Usare l'orario militare (per esempio, 1:00 PM = 13:00). Premere <b>ENTER</b> per tornare al livello superiore del menù orologio. |
|----------------------------|----------------------------------------------------------------------------------------------------|
| orologio)                  |                                                                                                    |

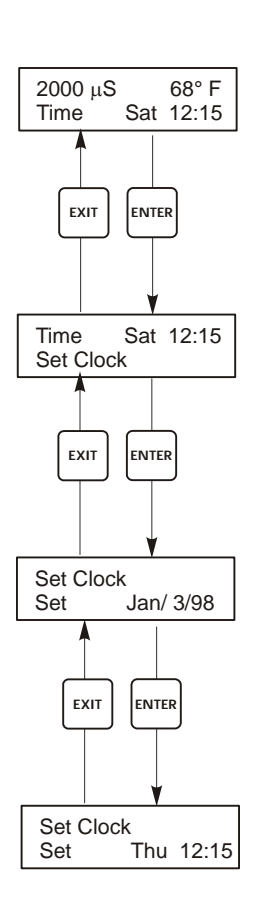

Menú Tempo

Menù Impostazione Tempo

## 5.9 Menù Codice di Accesso (Access Code Menu)

Questo Menù consente l'attivazione / disattivazione del Codice d'Accesso del Controllore e consente di personalizzare il Codice d'Accesso immettendo un valore personale. Il Codice di Accesso controlla la facoltà di cambiare i parametri del Controllore. Quando il Codice di Accesso è disattivo, chiunque può cambiare i parametri. Quando il Codice di Accesso è attivo, chiunque può vedere i parametri, ma non può cambiarli.

Appena si tenta di cambiare un parametro, sul display compare la richiesta di inserire il Codice d'Accesso. Se viene digitato il Codice d'Accesso corretto, i parametri possono essere cambiati. (Il cambiamento è consentito se il cursore lampeggia; se il numero o la parola non lampeggiano, non è possibile effettuare nessun cambiamento). Una volta inserito il Codice d'Accesso corretto, esso resterà valido per un periodo di 10 minuti, dal termine delle operazioni.

Le possibili schermate di stato sono: Access Code REQ, Access Code OK e Access Code DIS.

| Access Code | REQ | Indica che è necessario il Codice d'Accesso per cambiare le impostazioni. |
|-------------|-----|---------------------------------------------------------------------------|
| Access Code | ОК  | É necessario e che è stato immesso correttamente                          |
| Access Code | DIS | Indica che il Codice d'Accesso è stato disattivato.                       |

| Enable Y/N (Attivare<br>Sì/No)                 | Premere i tasti freccia per cambiare da "Y" (Yes=Si) a "N"(No=No) e premere <b>ENTER</b> per attivare o disattivare il Codice d'Accesso. Se il Codice d'Accesso era già attivo, è necessario immetterlo per poterlo disattivare.                                                                                                    |
|------------------------------------------------|----------------------------------------------------------------------------------------------------|
| New Access Code<br>(Nuovo Codice<br>d'Accesso) | <ul> <li>Premere ENTER per visualizzare il Codice d'Accesso corrente e usare i tasti freccia per cambiarlo con un qualsiasi altro valore che sia tra 0 e 9999. Se il Codice d'Accesso è stato attivato, verrà richiesto di immettere il Codice d'Accesso corrente prima di poterlo cambiare.</li> <li>Il Codice d'Accesso di Fabbrica predefinito è 1995.</li> <li>Se si cambia il Codice d'Accesso e lo si dimentica, seguire questa procedura:</li> <li>1. Spegnere il Controllore.</li> <li>2. Attendere 10 secondi.</li> <li>3. Premere e tenere premuti i tasti freccia Su e Giù, mentre si preme il pulsante dell'accensione.</li> <li>4. Leggere il Codice d'Accesso sul display.</li> <li>5. Lasciare i tasti e il Codice d'Accesso sparirà.</li> </ul> |

#### Menù Codice di Accesso

Access Code Menu

Any Top Display Access Code 0000 Il prompt del Codice di Accesso può apparire in una qualsiasi s chermata dell'intero menù, se il Codice di Accesso corrente non è stato immesso dall'utente. L'entrata del Codice di Accesso resterà valida per 10 minuti, a partire dall'ultima pressione dei tasti.

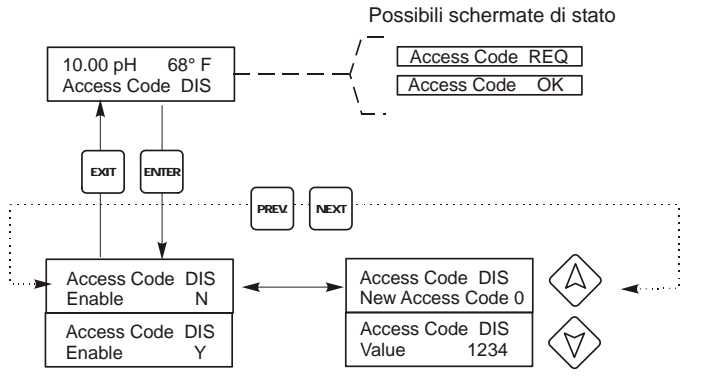

Immettere un qualsiasi codice a 4 cifre

Menù Codice di Accesso

## 5.10 Datalog Menu

Questo menù è disponibile se l'opzione di data logging è stata acquistata. Questo è indicato nel codice di modello dalla lettera U alla fine del codice di modello. Questo menù permette di salvare i dati dal controllore a un'unità flash USB.

Il controllore ha quattro file di registrazione, il Current Datalog, il Backup Datalog, l'Event Log e il Reset Log. Tutti i file sono in un formato CSV che può essere aperto in un foglio elettronico quale Microsoft Excel.

| Current Datalog Contiene i seguenti dati presi a intervalli di 10 minuti:<br>Conduttività |                                                                                                    |                                                         |  |
|-------------------------------------------------------------------------------------------|----------------------------------------------------------------------------------------------------|---------------------------------------------------------|--|
|                                                                                           | Temperatura                                                                                                    |                                                         |  |
|                                                                                           | Totale del contatore dell'acqua                                                                                                    |                                                         |  |
|                                                                                           | Quando il Current Datalog viene scaricato in una penna USB, esso è cancellato e si inizia un<br>nuovo log file.<br>Se il Current Datalog non viene scaricato prima di aver raggiunto la sua dimensione massima<br>(almeno 60 giorni di dati) i dati più vecchi vengono sovrascritti dai dati più nuovi.                                                                                                    |                                                         |  |
|                                                                                           |                                                                                                    |                                                         |  |
| Backup Datalog                                                                            | Contiene gli stessi dati del log corrente ma non viene mai cancellato. Quando il Backup Log<br>raggiunge le dimensioni massime (almeno 60 giorni di dati), i dati più vecchi vengono sovrascritti<br>dai dati più nuovi.                                                                                                    |                                                         |  |
| Event Log                                                                                 | Contiene delle colonne per ogni ingresso di relè e flussostato, come pure per la data e l'ora. Ogni volta che uno qualunque di questi cambia lo stato, vengono aggiornati la data e l'ora, e mostrerà un 1 se il relè è ON e 0 se è OFF, e un 1 se il flussostato non indica alcun flusso, 0 se c'è flusso. Prima che i dati più vecchi siano sovrascritti da quelli più nuovi, verranno registrate decine di migliaia di eventi, il cui numero dipenderà dalla configurazione del controllore.                                                                                                    |                                                         |  |
| Reset Log                                                                                 | È formato dalle registrazioni dell'ora di quando è mancata la corrente, di quando è ritornata e la causa del reset.                                                                                                    |                                                         |  |
|                                                                                           |                                                                                                    |                                                         |  |
| Current Datalog o<br>Backup Datalog                                                       | Mettere un'unità flash USB della capacità di almeno 10 MB nella porta USB nel pannello anteriore del controllore. Premere il tasto Enter (Invio) per scaricare la file dal controllore al disco. Il nome del file del Current Datalog sarà Datalog <numero di="" serie=""><data><orario>.csv e varranno usati la data e l'orario in cui è stato scaricato. Il nome del file del Backup Datalog sarà Datalog<numero di="" serie=""><data><orario>.csv e varranno usati la data e l'orario in cui è stato scaricato. Il nome del file da la cui e stato scaricato. Il controllore visualizzerà il progredire del processo di scaricamento del file. Se il file è stato copiato con successo nal disco USB il controllore visualizzerà Tranefer Successo.</orario></data></numero></orario></data></numero> |                                                         |  |
| Copy Event Log                                                                            | Mettere un'unità flash USB della capacità di almeno 10 MB nella porta USB nel pannello anteriore del controllore. Premere il tasto Enter (Invio) per scaricare la file dal controllore alla chiave USB. Il nome del file sarà Eventlog <numero di="" serie=""><data><orario>.csv.</orario></data></numero>                                                                                                    |                                                         |  |
|                                                                                           | con successo nel disco USB il controllore vi                                                                                                    | ualizzerà Transfer Success, altrimenti Transfer Fail 1. |  |
|                                                                                           | Transfer Success                                                                                                    | Transfer Fail 1                                         |  |
| Copy Reset Log                                                                            | Reset Log Mettere un'unità flash USB della capacità di almeno 10 MB nella porta USB nel pannello anteri<br>del controllore. Premere il tasto Enter (Invio) per scaricare la file dal controllore alla chiave USI<br>nome del file sarà Resetlog <numero di="" serie=""><data><orario>.csv.<br/>Il controllore visualizzerà il progredire del processo di scaricamento del file. Se il file è stato cor<br/>con successo nel disco USB il controllore visualizzerà Transfer Success.</orario></data></numero>                                                                                                    |                                                         |  |
|                                                                                           | Transfer Success                                                                                                    | Transfer Fail 1                                         |  |

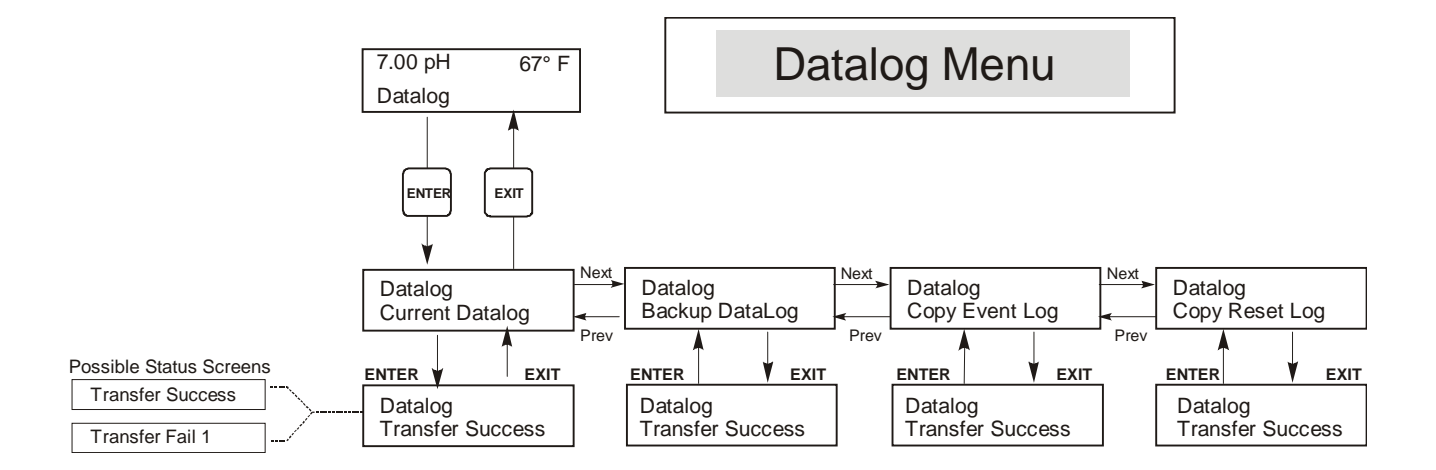

**Datalog Menu** 

# 5.11 Config Menu

Permette di esportare un file che contiene tutti i set point nel controllore un'unità a disco flash USB e successivamente importa i set point in un altro controllore.

| Export Config | Mettere un'unità flash USB della capacità di almeno 10 MB nella porta USB nel pannello anteriore<br>del controllore. Premere il tasto Enter (Invio) per esportare il file di configurazione dal controllore alla<br>chiave USB. Il nome file sarà UCF.ini. Se si esportano i file con vari set point è possibile rinominare il<br>file in qualcosa che lo descrive, a condizione che abbia un'estensione ini.<br>Il controllore visualizzerà il progredire del processo di scaricamento del file. Se il file è stato esportato<br>con successo nel disco USB il controllore visualizzerà Transfer Success, altrimenti Transfer Fail 1. |                                                      |                                                                                             |
|---------------|----------------------------------------------------------------------------------------------------|------------------------------------------------------|---------------------------------------------------------------------------------------------|
|               | Transfer Success                                                                                                    |                                                      | Transfer Fail 1                                                                             |
| Import Config | Mettere nella porta USB del pannello anteriore del controllore un'unità flash USB che contenga solo<br>un file di configurazione memorizzato sulla directory radice della chiave. Premere il tasto Enter<br>(Invio) per importare il file di configurazione dalla chiave al controllore. Il nome file deve avere una<br>prolunga ini nel suo nome.<br>Il controllore visualizzerà il progredire del processo di importazione del file. Se il file è stato<br>importato con successo dal disco USB, il controllore visualizzerà uno dei messaggi sottostanti:                                                                           |                                                      |                                                                                             |
|               | Import Failure Indica che c'erano problemi durante il collegamento o chiave USB.                                                                                                    |                                                      | roblemi durante il collegamento o l'accesso alla                                            |
|               | Import Success:<br>Qualsiasi tasto per<br>il reboot                                                                                                    | L'importazione del fil<br>l'utilizzo dopo il riavvi  | le di configurazione è riuscita e sarà pronto per<br>o.                                     |
|               | File Open Failed                                                                                                    | Non è stato possibile tr<br>non è stato possibile ac | rovare un file di configurazione sulla chiave USB o cedere al file system della chiave USB. |
|               | File Read Failed                                                                                                    | Il file di configurazione                            | e è troppo breve (incompleto) o vuoto.                                                      |
|               | Invalid CFG File                                                                                                    | Il file importato non è                              | un file di configurazione valido.                                                           |
|               | Invalid Model                                                                                                    | Il file di configurazione                            | e importato non è per questo modello di controllore.                                        |
|               | Wrong SW Version                                                                                                    | La versione del file d<br>questa versione del sof    | i configurazione importato non è compatibile con<br>tware del controllore.                  |
|               | Corrupt CFG File                                                                                                    | Il file di configurazioni riuscita.)                 | one importato è corrotto. (La checksum non è                                                |
|               | Wrong file Size                                                                                                    | La dimensione del file                               | di configurazione importato è errata.                                                       |

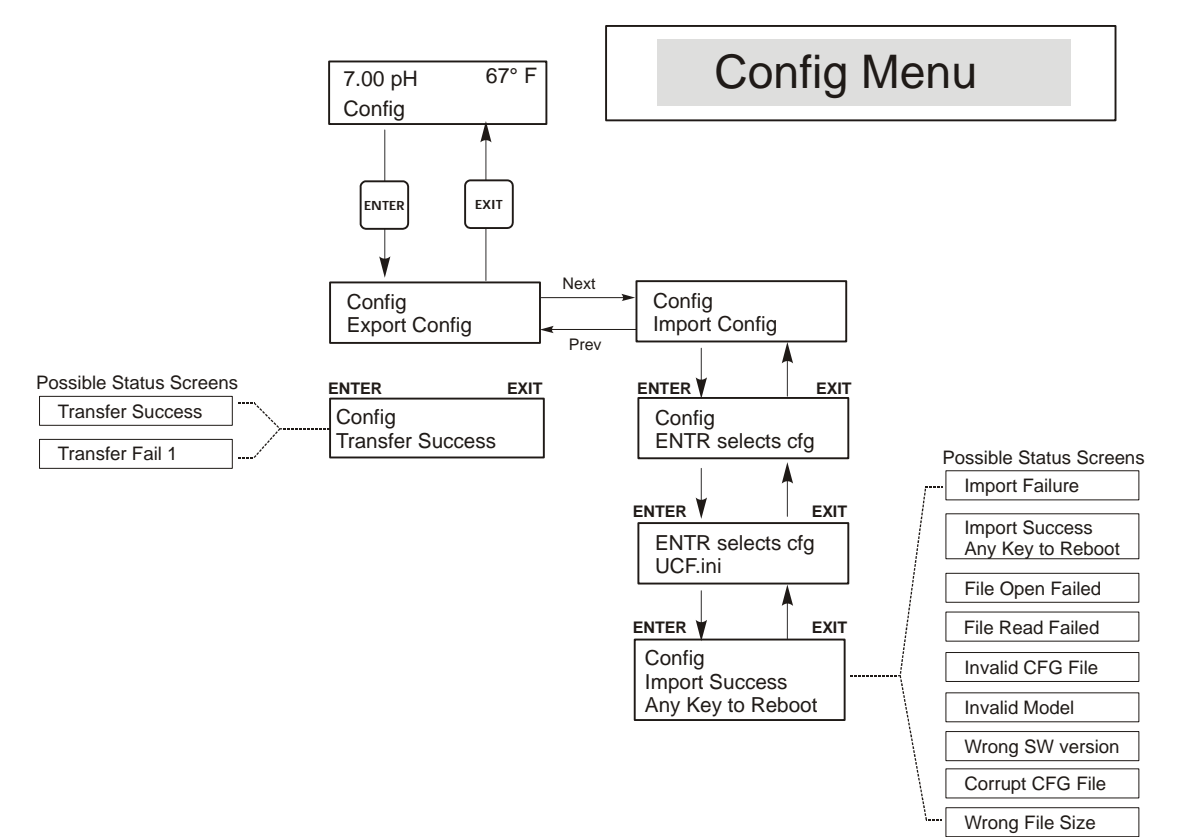

**Config Menu** 

## 5.12 Upgrade Menu

È utilizzato per aggiornare il software a una versione più nuova. Se è disponibile una nuova versione del software, dal nostro sito web sarà scaricabile un file di aggiornamento. Salvare questa file su un'unità disco USB flash. Occorre che sia l'unico file eseguibile memorizzato (estensione di file .exe) sulla directory radice della chiave. Premere il tasto Enter (Invio) per importare il file di configurazione dalla chiave al controllore.

Il controllore visualizzerà il progredire del processo di importazione del file. Se il file è stato importato con successo dal disco USB il controllore visualizzerà Transfer Success. Il controllore si riavvierà automaticamente e si attiverà con il nuovo software installato.

| Upgrade | Il controllore visualizzerà il progredire del processo di importazione del file. Se il file è stato<br>importato con successo dal disco USB il controllore visualizzerà Transfer Success. Il controllore si<br>riavvierà automaticamente e si attiverà con il nuovo software installato.<br>Se l'aggiornamento del software non riesce, si vedrà uno dei seguenti messaggi: |                                                                                                    |
|---------|----------------------------------------------------------------------------------------------------|----------------------------------------------------------------------------------------------------|
|         | UpgradFileInvald                                                                                                    | Il file trovato sulla chiave USB è per il prodotto errato o è corrotto.<br>Provare a ottenere il file di aggiornamento corretto e assicurarsi che sia<br>l'unico file di aggiornamento sulla chiave. |
|         | No Upgrade File                                                                                                    | Non c'è alcun file di aggiornamento memorizzato sulla chiave o il file ha<br>un nome errato.                                                                                                    |
|         | CorrptUpgradFile                                                                                                    | Cercare di procurarsi una nuova copia del file.                                                                                                    |
|         | Flash Failure                                                                                                    | La memoria flash sulla scheda madre del processore ha un problema.<br>Riparare o sostituire il gruppo del pannello anteriore.                                                                        |

Per controllare che abbia avuto successo, spegnere il controllore, poi premere il tasto Enter (Invio) mentre si accende. Il controllore mostrerà la versione di software, che dovrebbe corrispondere al nome del file di aggiornamento usato.

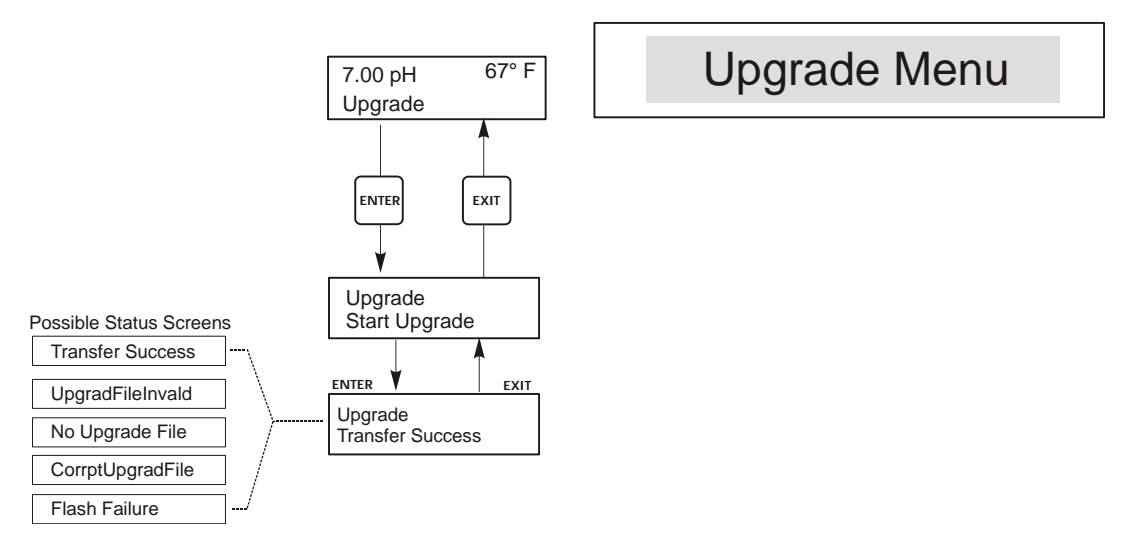

Upgrade Menu

# 6.0 MANUTENZIONE

Il controllore WPH/WDP richiede poca manutenzione. Pulirlo con un panno umido. Non spruzzare nulla sul controllore, a meno che la custodia non sia chiusa a chiave.

#### 6.1 Manutenzione elettrodo

Gli elettrodi di pH e di ORP richiedono una pulizia e una calibrazione periodiche. Questi elettrodi sono come delle batterie e il voltaggio delle loro uscite cambierà con il passare del tempo, anche se non dovessero essere usati. Dopo l'installazione, il livello delle variazioni aumenta e fattori quali la temperatura, i gradi di pH, abrasioni e attacchi chimici aumenteranno la frequenza necessaria per la calibrazione. Se la soluzione del processo dovesse contenere olii, scaglie o altri solidi, la superficie dell'elettrodo tenderà a stratificarsi, il suo tempo di reazione rallenterà e sarà necessario pulirlo.

La frequenza della pulizia e della calibrazione varieranno grandemente a seconda dell'applicazione, dei fattori elencati sopra e della precisione del controllo da Voi richiesta. Il modo migliore per determinare il numero ottimale di giorni tra una calibrazione e l'altra è rimuovere periodicamente l'elettrodo dal processo (ogni settimana, nelle applicazioni d'acqua pulite, ogni giorno nelle applicazioni sporche o calde) e controllare la sua precisione in una soluzione tampone. Se si sta utilizzando la compensazione manuale della temperatura, ricordarsi di cambiare la temperatura da quella del processo a quella del tampone. Se la precisione della lettura rientra nelle tolleranze richieste e la velocità della reazione è buona, rimettere l'elettrodo nel processo. Altrimenti, pulire l'elettrodo ed effettuare una calibrazione a due punti.

Il metodo per pulire l'elettrodo dipenderà dalla stratificazione e dai materiali di cui è fatto l'elettrodo. Non utilizzare un solvente che potrebbe aggredire l'elettrodo! Bisogna fare attenzione a non graffiare il vetro dell'elettrodo di pH, perché ciò ne abbrevierebbe la durata. La superficie di platino di un elettrodo di ORP può essere pulita con carta a grana 600, in carburo di silicio, o della lana d'acciaio molto sottile.

Strati oleosi dovrebbero essere rimossi con un detergente blando o con dell'alcol isopropilico. Scaglie dure, come il carbonato di calcio, di solito possono essere rimosse con una soluzione di acido cloridrico diluita. Strati molli possono essere rimossi con un panno morbido o con un spazzolino a setole morbide.

Dopo la pulizia dell'elettrodo andrebbe sempre effettuata una calibrazione a due punti.

Dal momento che il segnale dell'elettrodo è così sensibile, la condizione del cavo e dei connettori tra l'elettrodo, il preamplificatore e il controllore è critica. Accertarsi che tutte le connessioni elettriche siano pulite e asciutte. Mai accoppiare il cavo che precede il preamplificatore. Sostituire il cavo in caso ci sia un qualsiasi segno di danneggiamento.

## 6.2 Sostituzione dei fusibili

AVVERTENZA: Staccare la corrente dal controllore prima di aprire il pannello anteriore!

Individuare i fusibili sul circuito elettrico sul fondo della custodia del controllore (Vedere Figura 3). Rimuovere delicatamente il vecchio fusibile dal suo alloggio. Inserire il nuovo fusibile nell'alloggio, richiudere il pannello anteriore del controllore e riattaccare la corrente al controllore.

Attenzione: L'utilizzo di fusibili non appropriati può influire sui requisiti di sicurezza del prodotto. La classe del fusibile dipende dal tipo di alimentazione elettrica del controllore. I dati caratteristici sono mostrati qui sotto. Per assicurarsi il mantenimento dei requisiti di sicurezza, è raccomandabile utilizzare fusibili della Walchem.

| F1                    | Walchem P/N | F2 (solo WPH410 & WDP410) | Walchem P/N |
|-----------------------|-------------|---------------------------|-------------|
| 5 x 20 mm, 1.0A, 250V | 103163      | 5 x 20 mm, 6A, 250V       | 102834      |

# 7.0 RISOLUZIONE DEI PROBLEMI

AVVERTENZA: Staccare la corrente dal controllore prima di aprire il pannello anteriore!

La risoluzione dei problemi e la riparazione di un controllore malfunzionante dovrebbero essere tentate solo da personale qualificato, che presti attenzione a garantire la sicurezza e a limitare ulteriori danni inutili. Contattare la fabbrica.

#### 7.1 Messaggi di errore

#### Output Timeout (Limite tempo dell'uscita)

Questo messaggio di errore appare se una delle uscite del controllo è rimasta attiva più a lungo del tempo massimo programmato nel menù "Time Limit", all'interno dei menù "Controllo 1" o "Controllo 2". Viene azzerato rispondendo "Yes" al sollecito di "Reset Timer" che appare sullo schermo. Le cause per cui l'uscita potrebbe rimanere attiva più a lungo del normale sono varie:

| Cause Possibili                                   | Azione Correttiva                                                                                                    |
|---------------------------------------------------|----------------------------------------------------------------------------------------------------|
| Il processo è andato fuori dal normale controllo. | Incrementare il limite di tempo o azzerare il timer.                                                                                                   |
| Gli additivi chimici sono terminati               | Rifornire gli additivi chimici.                                                                                                    |
| La pompa o la valvola o il tubo di                | Riparare o sostituire il dispositivo di controllo.                                                                                                    |
| E' stato effettuato il controllo con l'additivo   | Sostituire con l'additivo corretto.                                                                                                    |
| L'elettrodo non reagisce ai cambiamenti.          | Sostituire l'elettrodo, il cavo o il preamplificatore. Verificare<br>che ci sia un'adeguata miscelazione nel punto di additivazione<br>o il ricircolo. |

#### High Alarm (Allarme Massimo)

Questo messaggio di errore compare se la lettura di pH/ORP di una delle uscite AUX, configurata come uscita di allarme massimo, supera il valore impostato. Le cause possibili per tale condizione sono varie:

| Cause Possibili                                  | Azione Correttiva                                                                                 |
|--------------------------------------------------|---------------------------------------------------------------------------------------------------|
| Il processo è andato fuori dal normale controllo | Probabilmente bisogna incrementare il livello di flusso degli<br>additivi                         |
| Gli additivi chimici sono terminati              | Rifornire gli additivi chimici.                                                                   |
| La pompa o la valvola o il tubo di               | Riparare o sostituire il dispositivo di controllo.                                                |
| E' stato effettuato il controllo sull'additivo   | Sostituire con l'additivo corretto.                                                               |
| L'elettrodo non reagisce ai cambiamenti          | Sostituire l'elettrodo, il cavo o il preamplificatore. Verificare la miscelazione o il ricircolo. |
| La pompa sta sifonando, la valvola perde.        | Riparare o sostituire il dispositivo oppure modificare il percorso delle tubature.                |
| L'uscita del controllo è stata lasciata nella    | Spostare su "AUTO".                                                                               |
| Potrebbe far parte del normale svolgimento del   | Non serve nulla.                                                                                  |
|                                                  |                                                                                                   |

#### Probe Error (Errore sonda)

Questo messaggio di errore compare se il segnale di ingresso di pH/ORP è al di fuori della scala standard. Ciò di solito indica che l'elettrodo è stato disconnesso oppure che è difettoso. Può comparire anche in circostanze normali, se il pH è al di fuori della scala d'esercizio di -2/16 pH o se l'ORP è al di fuori della scala standard di ±1500 mV.

| Cause Possibili                                     | Azione Correttiva                                               |
|-----------------------------------------------------|-----------------------------------------------------------------|
| Il controllore è difettoso; il self test non riesce | Verificare di nuovo il self test del pH con il preamplificatore |
|                                                     | disconnesso. Se non riesce spedire il controllore in            |
| Il preamplificatore non ha alcun potere sulla       | Se il preamplif. è alimentato a batteria, sostituirla. Se è     |
|                                                     | alimentato dal nostro controllore, controllare i morsetti +5V   |
|                                                     | -5V rispetto al morsetto COM. Dovrebbe leggere +5VDC            |
|                                                     | $\pm 5\%$ e -4.6 VDC $\pm -5\%$ .                               |
| Il preamplificatore è difettoso.                    | Segnalato se l'alimentazione ±5VDC è fuori spec. quando il      |
|                                                     | preamplificatore è connesso, ma torna in spec. se questo è      |
|                                                     | scollegato. Riparare o sostituire il preamplificatore.          |
| L'elettrodo è difettoso                             | Sostituire l'elettrodo.                                         |
|                                                     |                                                                 |

#### Interlock (Interblocco)

Questo messaggio di errore indica che il controllo è stato fermato perché il segnale di contatto chiuso da un flussostato o da un interruttore di livello ora è aperto e una o più uscite di controllo sono state programmate per bloccarsi.

| Cause Possibili                                   | Azione Correttiva                                           |
|---------------------------------------------------|-------------------------------------------------------------|
| Il flusso si è fermato, il livello è troppo basso | Potrebbe essere una circostanza normale, altrimenti         |
|                                                   | ripristinare il flusso o il livello.                        |
| Flusso, interruttore di livello disconnessi.      | Riconnettere.                                               |
| Flusso, interruttore di livello difettoso         | Verificare se il contatto si chiude utilizzando un ohmetro. |
|                                                   | Altrimenti riparare o sostituire.                           |
| Controllore difettoso.                            | Verificare se il messaggio di errore scompare quando viene  |
|                                                   | cortocircuitato l'ingresso del flussostato del controllore, |
|                                                   | altrimenti riparare il controllore.                         |
|                                                   |                                                             |

#### Calibration Time (Orario calibrazione)

Questo messaggio appare per sollecitare la manutenzione corrente della pulizia e della calibrazione dell'elettrodo. Non appare a seguito di un'analisi delle condizioni dell'elettrodo. La frequenza della calibrazione è impostata dall'utente nel menù "Days Between Cal" all'interno del menù Sensore. Se non si desidera ricevere alcun sollecito per effettuare la calibrazione, impostare questo menù sullo zero.

#### Low Alarm (Allarme Minimo)

Come sopra per "Allarme Massimo", salvo che in questo caso la lettura del pH/ORP è al di sotto del valore impostato come uscita di allarme minimo. Fare riferimento alle cause possibili e alle azioni correttive elencate sopra per i messaggi di errore di "Allarme Massimo".

#### Out Range Alarm (Allarme fuori campo)

Questo messaggio di errore appare se la lettura di pH/ORP è al di fuori dei limiti selezionati per una delle uscite di controllo programmata come un "Out of Range Alarm". Fare riferimento alle cause possibili e alle azioni correttive elencate sopra per i messaggi di errore di "Allarme Massimo".

#### In Range Output (Uscita in scala)

Questo messaggio di errore appare se la lettura di pH/ORP è all'interno dei limiti selezionati per una delle uscite di controllo programmata come un "In Range Output". Fare riferimento alle cause possibili e alle azioni correttive elencate sopra per i messaggi di errore di "Allarme Massimo".

#### Temp Sensor Err (Errore Temperatura Sensore)

Questo messaggio di errore compare se durante il funzionamento scompare il segnale dall'elemento della compensazione automatica della temperatura. Di solito ciò è provocato da un deterioramento dell'RTD di platino o da un problema con il cablaggio o le connessioni del cavo.

L'RTD Pt1000 dovrebbe leggere 1000 ohms a 0°C e 3,85 ohms/gradi centigradi sopra lo zero. A 25°C dovrebbe leggere 1096,25 ohms  $\pm$ 1%. Una lettura più alta o un circuito aperto (resistenza infinita) potrebbe indicare una connessione difettosa. Una lettura più bassa potrebbe indicare un cavo in cortocircuito.

Calcolare la resistenza su ogni connessione tra il sensore e il controllore per determinare se il sensore, il cablaggio o le connessioni sono difettosi.

#### Check Set Points (Controllare i Set Point)

Questa è una schermata normale se è stato cambiato il sensore da pH a ORP o viceversa. I set point di default sono differenti per ciascuna scelta e non si adatteranno a ciò di cui Voi avete bisogno per la Vostra applicazione. Selezionare sempre il tipo di sensore prima di impostare il controllo o i set point di uscita ausiliari.

# 8.0 NORME DI ASSISTENZA

Il Controllore di pH/ORP, serie WPH/WDP, ha una garanzia di 2 anni sui componenti elettronici e 1 anno di garanzia sulle parti meccaniche (tastiera, morsetti e relè).

Noi manteniamo a magazzino le schede elettroniche per una sostituzione immediata, dopo aver individuato e rimosso la causa del problema.

Nei casi preventivamente autorizzati dalla fabbrica, le apparecchiature ricevute tramite servizio nextday-air, saranno riconsegnate entro 24 ore. La normale procedura di riparazione prevede tempi di 2 settimane.

Riparazioni fuori garanzia o sostituzioni di circuiti elettrici dopo la scadenza della garanzia sono effettuati a costi prefissati.